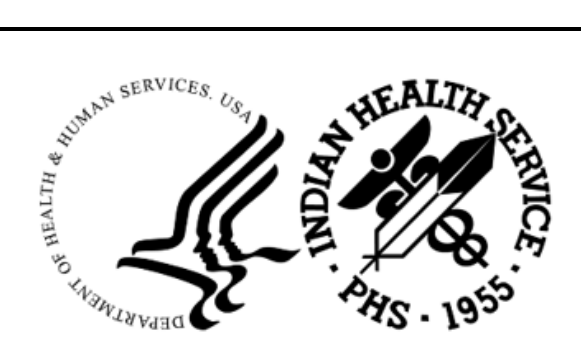

RESOURCE AND PATIENT MANAGEMENT SYSTEM

## **IHS Lab Reporting System**

(LR)

## Addendum to User Manual (AUR)

Version 5.2 Patch 1057 June 2025

Office of Information Technology Division of Information Resource Management

## Table of Contents

| 1.0 | Introduction1                                                                                                    |                                                                                                    |                                                                                                    |  |
|-----|----------------------------------------------------------------------------------------------------|----------------------------------------------------------------------------------------------------|----------------------------------------------------------------------------------------------------|--|
| 2.0 | Patch a                                                                                                    | # 1057                                                                                                    | 2                                                                                                    |  |
|     | 2.1<br>2.1.1                                                                                                    | Summary of Changes<br>Patch # 1057 Features                                                                                                    | 2<br>2                                                                                                  |  |
| 3.0 | Overvi                                                                                                    | ew of Menu Options                                                                                                    | 3                                                                                                    |  |
|     | $\begin{array}{c} 3.1\\ 3.1.2\\ 3.1.3\\ 3.1.4\\ 3.1.5\\ 3.2\\ 3.2.1\\ 3.2.2\\ 3.2.3\\ 3.2.4\\ 3.2.5\\ 3.3\\ 3.3.1\\ 3.3.2\\ 3.3.1\\ 3.3.2\\ 3.3.3\\ 3.3.4\\ 3.3.5\end{array}$ | Antimicrobial Resistance Reporting System (ARO)<br>Generate Antimicrobial Resistance Transmission Log (ARDL)<br>Display Antimicrobial Resistance Transmission Log (ARDL)<br>Re-Run Previously Run AM Resistance Transmission (ARRX)<br>Date Range Antimicrobial Resistance Transmission (ARDR)<br>Date Range Option for Internal Testing (TEST)<br>Antimicrobial Use Reporting System (AUR)<br>Generate Antimicrobial Use Report (AUEX)<br>Display Antimicrobial Use Report Log (AUDL)<br>Re-Run Previously Run AM Use Report (AUEX)<br>Date Range Antimicrobial Use Report (AUDR)<br>Date Range Option for Internal Testing (TEST)<br>Site Parameter Setup (SP)<br>Display AU Site Parameters (SPD)<br>Site Parameter and Ward Setup (NHSN Codes) (WS)<br>Medication Route Setup (MR)<br>Find Medication Routes Used (FMR)<br>F6 ALERTS MAIL GROUP EDIT (MGE) | 3<br>6<br>6<br>6<br>7<br>8<br>9<br>10<br>13<br>13<br>13<br>14<br>15<br>15<br>16<br>18<br>19<br>19<br>19 |  |
| 4.0 | Systen                                                                                                    | n Setup for Regular Lab Exports                                                                                                    | 24                                                                                                    |  |
|     | <ul> <li>4.1</li> <li>4.2</li> <li>4.3</li> <li>4.4</li> <li>4.5</li> </ul>                                                                                                   | Confirm Laboratory Test Attributes–Assign SNOMED Codes to<br>ORGANISM NAMES (Etiology Field) for Reporting<br>Confirm Laboratory Test Attributes–Assign LOINC Codes to<br>ANTIBIOTIC NAMES (Antimicrobial Susceptibility) for Reporting<br>Confirm Laboratory Test Attributes–Assign SNOMED Codes to<br>SPECIMEN TYPES (Topography Field) for Reporting<br>Confirm Laboratory Test Attributes–Verify that the COLLECTION<br>SAMPLE file entries accurately reflect the specimen types<br>Confirm Laboratory Test Attributes–Verify that the LABORATORY T<br>file includes the collection sample with the default specimen                                                                                                    | 24<br>25<br>26<br>29<br>T <b>EST</b><br>.30                                                             |  |
| 5.0 | Mainte                                                                                                    | nance                                                                                                    |                                                                                                    |  |
|     | 5.1<br>5.1.1<br>5.1.2<br>5.1.3<br>5.1.4                                                                                                    | Edit the Site Parameters.<br>Site Parameter and Ward Setup (NHSN Codes) (WS)<br>Medication Route Setup (MR)<br>Find Medication Routes Used (FMR)<br>F6 ALERTS MAIL GROUP EDIT (MGE)                                                                                                    | 33<br>33<br>35<br>36<br>37                                                                              |  |

Table of Contents

| Appendix A           | List of Eligible Organisms for the NHSN AR Option                                              | 41 |
|----------------------|------------------------------------------------------------------------------------------------|----|
| Appendix B           | List of Antimicrobial Agents for the NHSN AR Option                                            | 58 |
| Appendix C<br>Specim | Groups of Eligible Organisms and Assigned Drug Panels with<br>nen Types for the NHSN AR Option | 61 |
| Glossary             |                                                                                                | 69 |
| Acronym List         |                                                                                                | 70 |
| <b>Contact Infor</b> | mation                                                                                         | 71 |

## 1.0 Introduction

The Lab Reporting System v5.2 p1057 is designed to update the logic implemented in p1055 to identify and report on resulted microbiology lab tests and antibiotic medication administered and recorded in the Indian Health Service (IHS) Resource and Patient Management System (RPMS) and exported to files on a monthly schedule. Once these results are identified and summarized, the application will generate files consisting of a series of Health Level Seven (HL7) messages in a format that can be submitted to the National Health and Safety Network (NHSN) per the Antimicrobial Use and Reporting (AUR) specifications.

A second component of the application is an Ensemble production that will generate ARO microbiology lab detail reports, ARO summary reports, and AUP summary reports into an export directory for these HL7/XML files. The sites can then upload them to NHSN.

This document has instructions that should be followed after installing the LR v5.2 p1057 national release, as documented in the LR v5.2 p1057 Installation Addendum. This document is intended to support the facility's onboarding to the NHSN.

## 2.0 Patch # 1057

#### 2.1 Summary of Changes

The primary changes for p1057 were added in support of the NHSN 2025 changes to AUR reporting, updates to LOINCs, and minor changes to address Service Now tickets from the field.

#### 2.1.1 Patch # 1057 Features

| ADO Feature ID | Description                                                                             |
|----------------|-----------------------------------------------------------------------------------------|
| 108540         | VA Lab Patch LR*5.2*571 - NLT/LOINC V2.77 UPDATE                                        |
| 119307         | VA Lab Patch LR*5.2*576 - NLT/LOINC V2.78 UPDATE                                        |
| 112252         | BLS interface options and routine removal                                               |
| 114829         | Modify LRTSTOUT routine to prevent <undefined> Error</undefined>                        |
| 113021         | LR:AUR - Update AR Patient Days Count Changes for Vendor<br>Validation                  |
| 112990         | LR:AUR - Update Inpatient Therapy Day Count Changes from AU Vendor Validation           |
| 111906         | LR:AUR - NHSN AU Vendor Validation for Version 5.0                                      |
| 101110         | Ref Ranges in EHR & Lab Interim Reports do not match                                    |
| 110916         | Correct <undefined> Error in Shipping Manifest Routines</undefined>                     |
| 112988         | LR:AUR - Update Rule 18 Changes from Vendor Validation                                  |
| 112132         | LR:AUR - Numerator Panel Drug Size - NHSN Upload Error                                  |
| 111921         | LR:AUR - Research Inpatient vs. ED Location - NHSN Upload<br>Error                      |
| 113419         | Create Patient X-Ref in the BLRAU ANTIMICROBIAL USE LOG (#9009026.82) file              |
| 111918         | LR:AUR - Add Vendor Validation IDs as Site Parameters                                   |
| 114065         | LR:AUR - Add Custom Location Codes in Site Parameters to<br>Override Ward Abbreviations |
| 114839         | LR AUR - Implement changes based upon NHSN Updates for 2025<br>Reporting                |

## 3.0 Overview of Menu Options

The Antimicrobial User and Resistance Reporting System is menu-controlled. The options from the main menu are shown on the following page. A brief description of each option follows.

Figure 3-1: Main menu for Antimicrobial Use Resistance Reporting (AUR)

## 3.1 Antimicrobial Resistance Reporting System (ARO)

The ARO option displays the menu for Antimicrobial Resistance Reporting for the lab tests that resulted in antimicrobial resistance testing. These options allow users to generate the monthly transmission, display the transmission log, rerun a previous monthly transmission, generate a monthly extract for a previous period, and test the extract for a specific date range for data quality checking.

Figure 3-2: Sub Menu for Antimicrobial Resistance Reporting Transmission System (ARO)

#### 3.1.1 Generate Antimicrobial Resistance Transmission (AREX)

The **AREX** option generates an export of microbiology and lab test results for antimicrobial resistance to the export directory configured in the BLRAM Ensemble Production. During the export process, lab results are compiled and then submitted to the Clinical Document Architecture (CDA) document generator to create Antimicrobial Resistance Option (ARO) Numerator and Summary Reports in CDA format (HL7 v3) documents. Once all labs are identified, output files will automatically be created and written to the export directory.

```
Select Antimicrobial Resistance Reporting System Option: AREX
                                                                Generate
Antimicrobial Resistance Transmission
This option will generate a transmission of Antimicrobial Resistance
Reporting transactions for the previous month.
You may "^" out at any prompt and will be asked to confirm your entries
prior to generating the transmission.
The date range for this run is Feb 2024. Feb 01, 2024 to Feb 29, 2024.
In order to accurately calculate the patient days and admissions, the ADT
Census must be Recalculated up through Feb 29, 2024
The computer database location for this run is DEMO HOSPITAL (INST).
Do you want to continue? N// YES
Generating New Log entries.
Do you want to QUEUE this to run at a later time? N// O
Generating Antimicrobial Resistance Transactions.
                                                    (21)
Updating log entry.
```

Figure 3-3: Sample Interaction to Generate an Antimicrobial Resistance Transmission

Generating the ARO Numerator and Summary reports may take several minutes after executing this option. Users will not see the output files in the export directory until the CDA document generation is completed, even though the user has returned to the menu. A log entry is then created in the **BLRAM EXPORT LOG** file.

This option can be scheduled to run at a desired interval in the task manager. BLRAM QUEUE EXPORT can also be scheduled to run automatically. See the VA Kernel user manual for instructions on scheduling an option to run at a desired interval.

#### 3.1.2 Display Antimicrobial Resistance Transmission Log (ARDL)

The **BLRAM EXPORT LOG** file is a historical record of the exports made. The **ARDL** report option allows the AUR Lab Export Manager to review various items contained in the export log file after an ARO export was executed, including the Export Log Number, Run Database/Location, Beginning Date, Ending Date, Export Type, Transmission Status, # of Lab Tests Exported and Filename Created. The details for each Lab Test exported can be displayed within each Log Entry, including the V Lab IEN, Test Name, Result, and Result Date.

```
Select Antimicrobial Resistance Reporting System Option: ARDL Display
Antimicrobial Resistance Transmission Log
Display ANTIMICROBIAL RESISTANCE TRANSMISSION Log Entry
Type a ?? and press enter at the following prompt to view a list of RUN
DATES. Or, if you know the run date you can enter it in the format
MM/DD/YY: e.g. 2/26/19
Select BLRAM ANTIMICROBIAL RESISTANCE LOG RUN DATE/TIME: T MAR 25, 2024
1 3-25-2024@10:36:42
2 3-25-2024@10:36:59
3 3-25-2024@10:37:21
CHOOSE 1-3: 3 3-25-2024@10:37:21
```

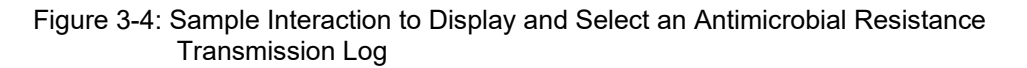

The data will be displayed on a ListMan screen, as shown below.

```
OUTPUT BROWSER
                                                                              1 of
                                                                                        2
                                   Mar 25, 2024 10:37:36
                                                                    Page:
Antimicrobial Resistance Transmission Log Display
                      ANTIMICROBIAL RESISTANCE TRANSMISSION LOG REPORT
        Information for Log Entry 30 Run Date: MAR 25, 2024@10:36:42
                                         Number: 30
                       Run Database/Location: DEMO HOSPITAL (INST)
Beginning Date: MAR 24, 2024
Ending Date: MAR 25, 2024
Export Type: DATE RANGE
Transmission Status: SUCCESSFULLY COMPLETED
                # V MICRO tests transmitted:
                                                     0
                     # V MICRO tests skipped:
                                                     0
                   # V LAB tests transmitted:
                                                     0
                        # V LAB tests skipped:
                                                     0
                                  # Admissions:
                                                     0
                             # Inpatient Days:
                                                     0
                  # Inpatient Blood Cultures:
                                                     0
                              # ER Encounters:
                                                     0
                          # ER Blood Cultures:
                                                     0
                    # Observation Encounters:
                                                     0
               # Observation Blood Cultures:
                                                     0
```

Addendum to User Manual (AUR) June 2025

| V MICROBIOLOGY ENTRIES EXPORTED                                        |  |  |  |  |  |
|------------------------------------------------------------------------|--|--|--|--|--|
| V MICROBIOLOGY ENTRIES SKIPPED                                         |  |  |  |  |  |
| V LAB ENTRIES EXPORTED                                                 |  |  |  |  |  |
| Enter ?? for more actions                                              |  |  |  |  |  |
| + NEXT SCREEN - PREVIOUS SCREEN Q QUITDONE Press<br>ENTER to Continue: |  |  |  |  |  |

Figure 3-5: Sample Display for Antimicrobial Resistance Reporting Transmission Log

This option can allow a site to attest that they report to NHSN every month.

#### 3.1.3 Re-Run Previously Run AM Resistance Transmission (ARRX)

Use the **ARRX** option if a transmission done previously has never made it to the export directory and the output files cannot be found.

```
Select Antimicrobial Resistance Reporting System Option: ARRX
                                                               Re-Run
Previously Run AM Resistance Transmission
Type a ?? and press enter at the following prompt to view a list of
ORIGINAL RUN DATES.
Alternatively, if you know the original run date you can enter it in the
format MM/DD/YY:
e.g. 2/26/19
Select BLRAM ANTIMICROBIAL RESISTANCE LOG RUN DATE/TIME: T MAR 25, 2024
    1 3-25-2024@10:36:42
    2 3-25-2024@10:36:59
    3 3-25-2024@10:37:21
CHOOSE 1-3: 3 3-25-2024@10:37:21
Log entry 32 was for date range FEB 01, 2024 through FEB 29, 2024.
Do you want to regenerate the Antimicrobial transactions for this run? N//
YES
Generating Antimicrobial Resistance transactions. (21)
Updating log entry.
DONE -- Press ENTER to Continue:
```

Figure 3-6: Main Sub Menu for Antimicrobial Resistance Reporting Transmission System

#### 3.1.4 Date Range Antimicrobial Resistance Transmission (ARDR)

The **ARDR** option can export all resulting antimicrobial resistance lab tests for a selected month and year to the export directory, which can be uploaded to NHSN. This option should only be used if NHSN requests you to resubmit data from a specific period.

```
Select Antimicrobial Resistance Reporting System Option: ARDR Date Range Antimicrobial Resistance Transactions
```

#### DEMO HOSPITAL (INST)

\* \* \* ANTIMICROBIAL RESISTANCE REPORTING TRANSMISSION FOR A SELECTED MONTH \* \* \* This program will generate Antimicrobial Resistance transactions for a month/year that you enter. A log entry will be created to log the data generated. Please enter the month/year for which Antimicrobial Resistance data should be generated. Enter the Month/Year for reporting: 12/23 (DEC 23, 2023) Enter only a Month and four digit year. E.g., 01/2021 or JAN 2021 Please enter the month/year for which Antimicrobial Resistance data should be generated. Enter the Month/Year for Reporting: 12/2023 (DEC 2023) Log entry 33 will be created and data generated for date range DEC 01, 2023 to DEC 31, 2023. Do you wish to continue? N// YES Generating New Log entry. Generating Antimicrobial Resistance transactions. (9) Updating log entry. DONE -- Press ENTER to Continue:

Figure 3-7: Sample Interaction to Generate a Transmission for a Specified Month and Year

#### 3.1.5 Date Range Option for Internal Testing (TEST)

The **TEST** option can export all results of antimicrobial resistance lab tests for a date range to an intermediary file to allow troubleshooting of the extracted data in addition to the export directory.

```
Select Antimicrobial Resistance Reporting System Option: TEST Date Range
Option for Internal Testing
DEMO HOSPITAL (INST)
**** ANTIMICROBIAL RESISTANCE REPORTING TRANSMISSION FOR A DATE RANGE ****
This program will generate Antimicrobial Resistance transactions for a
month/year that you enter. A log entry will be created which will log the
data generated.
Do you wish to continue? Y// ES
Please enter the date range for which Antimicrobial Resistance data should
be generated.
Enter beginning Visit Date for Search: T-1 (MAR 24, 2024)
Enter ending Visit Date for Search: T (MAR 25, 2024)
```

Log entry 30 will be created and data generated for date range MAR 24, 2024 to MAR 25, 2024. In order to accurately calculate the patient days and admissions, the ADT Census must be Recalculated up through Mar 25, 2024 Recalculation can be done from the ADT Supervisor menu or by running the ADS (Admissions and Discharges) sheet. Do you wish to continue? N// YES Generating New Log entry. Generating Antimicrobial Resistance transactions. (1) The ^BLRTMP nodes are in G:\pub\export\ The file name is BLRAM\_20240325\_30.txt Updating log entry. DONE -- Press ENTER to Continue: End of Job. Press ENTER.:

Figure 3-8: Testing Menu Option to Extract for a Specific Date Range

#### 3.2 Antimicrobial Use Reporting System ... (AUR)

The **AUR** option displays the menu for Antimicrobial Use Reporting for the antimicrobial medications administered for antimicrobial use reporting. These options allow users to generate the monthly transmission, display the transmission log, rerun a previous monthly transmission, generate a monthly extract for a previous period, and test the extract for a specific date range for data quality checking.

#### Figure 3-9: Sub Menu Options for the Antimicrobial Use Reporting System

#### 3.2.1 Generate Antimicrobial Use Report (AUEX)

The **AUEX** option exports antimicrobial pharmacy data for antimicrobial use to the export directory configured in the BLRAM Ensemble Production. Medication administration data is compiled and submitted during export to the CDA document generator to create Antimicrobial Use Reporting (AUP) Summary Reports in CDA format (HL7 v3) documents. Once all medications administered are identified, output files will automatically be created and written to the export directory.

Generating the AUP Summary reports may take several minutes after executing this option. Even though you have returned to your menu, you will not see the output files in the export directory until the CDA document generation is completed. A log entry is then created in the **BLRAU EXPORT LOG** file.

This option can be scheduled to run at a desired interval in the task manager. BLRAU QUEUE EXPORT is another option that can be scheduled to run automatically. See the VA Kernel user manual for instructions on scheduling an option to run at a desired interval.

Select Antimicrobial Use Reporting System Option: AUEX Generate Antimicrobial Use Report This option will generate a transmission of an Antimicrobial Use Report for a specified month/year. You may "^" out at any prompt and will be ask to confirm your entries prior to generating the transmission. The date range for this run is Feb 2024. Feb 01, 2024 to Feb 29, 2024. The computer database location for this run is DEMO HOSPITAL (INST). Do you want to continue? N// YES Generating New Log entry. Do you want to QUEUE this to run at a later time? N// O Generating Antimicrobial Use report. ... hold on . Updating log entry. RUN TIME (H.M.S): 0.0.3

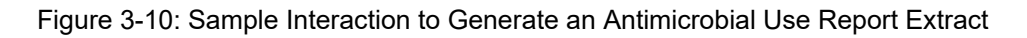

#### 3.2.2 Display Antimicrobial Use Report Log (AUDL)

The **BLRAU EXPORT LOG** file is a historical record of the exports made. The **AUDL** report option allows the AUR Pharmacy Export Manager to review various items contained in the export log file after an AUR export was executed, including the Export Log Number, Run Database/Location, Beginning Date, Ending Date, Export Type, Transmission Status, # of Medications Administered Exported and Filename Created. The details for each Medication by Antimicrobial Agent (primary ingredient) exported in each Log Entry can be displayed, including the BCMA IEN, Antimicrobial Agent, Route Administered, and Therapy Days.

This option can allow a site to attest that they report to NHSN every month.

```
Select Antimicrobial Use Reporting System Option: AUDL Display
Antimicrobial Use Log
Display ANTIMICROBIAL USE REPORT Log Entry
Type a ?? and press enter at the following prompt to view a list of RUN
DATES.
Or, if you know the run date you can enter it in the format MM/DD/YY: e.g.
2/26/19
Select BLRAU ANTIMICROBIAL USE LOG RUN DATE/TIME: T MAR 25, 2024
1 3-25-2024@10:39:29
2 3-25-2024@10:39:42
3 3-25-2024@10:39:54
CHOOSE 1-3: 3 3-25-2024@10:39:54
```

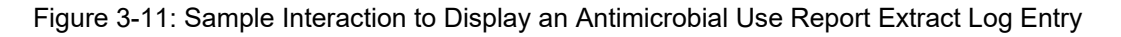

The data will be displayed on a ListMan screen, as shown below.

```
OUTPUT BROWSER
                         Mar 25, 2024 10:39:54
                                                    Page: 1 of 22
Antimicrobial Use Report Log Display
               ANTIMICROBIAL USE REPORT LOG REPORT
     Information for Log Entry 49 Run Date: MAR 25, 2024@10:39:42
                             Number: 49
                           Facility: DEMO HOSPITAL (INST)
                      Beginning Date: FEB 01, 2024
                        Ending Date: FEB 29, 2024
                 Month/Year of Report: FEB 2024
                  Export Type: REGULAR
Transmission Status: SUCCESSFULLY COMPLETED
  FACWIDEIN (1250-0)
                        INPATIENT DAYS: 57
                                           ADMISSIONS: 3
    _____
    RXNORM
            DRUG NAME
                                   ROUTE
                                                          TOTAL #
    620 amantadine
```

Addendum to User Manual (AUR) June 2025

|       |            |                 |          | 2522-1 D:<br>2523-9 Re<br>47625008<br>78421000 | igesti<br>espira<br>Intra<br>Intra | ve Tract<br>tory tract<br>vascular<br>muscular | 2<br>0<br>0 |
|-------|------------|-----------------|----------|------------------------------------------------|------------------------------------|------------------------------------------------|-------------|
|       | 723        | amoxicillin     |          | /0121000                                       | Incia                              | mabourar                                       | 1           |
|       |            |                 |          | 2522-1 D:                                      | igesti                             | ve Tract                                       | 2           |
|       |            |                 |          | 2523-9 Re                                      | espira                             | tory tract                                     | 0           |
|       |            |                 |          | 47625008                                       | Intra                              | vascular                                       | 0           |
|       |            |                 |          | 78421000                                       | Intra                              | muscular                                       | 0           |
|       | 1272       | aztreonam       |          |                                                |                                    |                                                | 4           |
|       |            |                 |          | 2522-1 D:                                      | igesti                             | ve Tract                                       | 0           |
|       |            |                 |          | 2523-9 Re                                      | espira                             | tory tract                                     | 5           |
|       |            |                 |          | 47625008                                       | Intra                              | vascular                                       | 0           |
|       |            |                 |          | 78421000                                       | Intra                              | muscular                                       | 0           |
|       | 2191       | ceftazidime     |          |                                                |                                    |                                                | 3           |
|       |            |                 |          | 2522-1 D:                                      | igesti                             | ve Tract                                       | 0           |
|       |            |                 |          | 2523-9 Re                                      | espira                             | tory tract                                     | 0           |
|       |            |                 |          | 47625008                                       | Intra                              | vascular                                       | 3           |
|       |            |                 |          | 78421000                                       | Intra                              | muscular                                       | 1           |
| + >>> | Enter      | ?? for more act | ions     |                                                |                                    |                                                |             |
| +     | NEXT SCREE | N –             | PREVIOUS | SCREEN                                         | Q                                  | QUIT                                           |             |

Figure 3-12: Sample Display of a Portion of an Antimicrobial Use Report Log Display

Each reporting location is displayed above by antimicrobial agent (RXNORM) and medication route. Detailed records are displayed at the end of the log to allow for the review of specific medications that have been reviewed or skipped.

| BCMA ANTIMI                                 | CROBIAL ADN                                        | INSTRATION ENTRIES                                                               | REVIEWED AND COUNTE                                            | <br>D                                           |
|---------------------------------------------|----------------------------------------------------|----------------------------------------------------------------------------------|----------------------------------------------------------------|-------------------------------------------------|
| BCMAIEN HI                                  | RN PATI                                            | <br>ENT                                                                          | WARD                                                           | WARD CODE                                       |
| 198 4<br>RXNORM: 3<br>ROLL UP 1             | 64646 DEMC<br>310155<br>RXNORM: 405                | ),FSIX FOUR<br>DRUG: ERYTHROMYC<br>33 erythromycin                               | EMERGENCY DEPARTMI<br>IN 250MG TAB                             | ENT (1108-0)                                    |
| ACTION T<br>199 4<br>RXNORM: 2<br>ROLL UP 1 | IME: Feb 29<br>64646 DEMC<br>205964<br>RXNORM: 258 | A, 2024@11:20:01<br>A,FSIX FOUR<br>DRUG: CLINDAMYCI<br>CLINDAMYCI<br>CLINDAMYCIN | ROUTE: ORAL (2522-:<br>EMERGENCY DEPARTM<br>N 600MG/4ML INJ    | 1)<br>ENT (1108-0)                              |
| ACTION T<br>200 4<br>RXNORM:                | IME: Feb 29<br>64646 DEMC<br>313890<br>RXNORM: 219 | ), 2024011:20:19<br>),FSIX FOUR<br>DRUG: cefTAZidim                              | ROUTE: INTRAMUSCUL<br>EMERGENCY DEPARTM<br>e 1gm INJ           | AR (78421000)<br>ENT (1108-0)                   |
| ACTION T<br>201 4<br>RXNORM: 2<br>ROLL UP 1 | IME: Feb 29<br>64646 DEMC<br>348719<br>RXNORM: 106 | ), 2024@11:20:59<br>),FSIX FOUR<br>DRUG: TOBRAMYCIN<br>527 tobramycin            | ROUTE: IV PIGGYBAC<br>EMERGENCY DEPARTM<br>300MG/5ML INHALATI  | K (47625008)<br>ENT (1108-0)<br>DN SOLUTION U/D |
| ACTION T<br>202 4<br>RXNORM:<br>ROLL UP 1   | IME: Feb 29<br>64646 DEMC<br>901610<br>RXNORM: 127 | ), 2024@11:21:22<br>),FSIX FOUR<br>DRUG: AZTREONAM<br>22 aztreonam               | ROUTE: INHALATION<br>EMERGENCY DEPARTMI<br>75 MG/ML INHALATION | (2523-9)<br>ENT (1108-0)<br>SOLUTION            |
| ACTION T<br>182 2<br>RXNORM:<br>ROLL UP 1   | IME: Feb 29<br>62626 DEMO<br>348719<br>RXNORM: 106 | 9, 2024@11:21:50<br>),FSIX TWO<br>DRUG: TOBRAMYCIN<br>527 tobramycin             | ROUTE: INHALATION<br>ICU WARD (1027-<br>300MG/5ML INHALATIO    | (2523-9)<br>-2)<br>DN SOLUTION U/D              |
| ACTION T<br>183 2                           | IME: Feb 20<br>62626 DEMO                          | ), 2024@23:23:02<br>),FSIX TWO                                                   | ROUTE: INHALATION<br>ICU WARD (1027-                           | (2523-9)<br>-2)                                 |

Addendum to User Manual (AUR) June 2025

RXNORM: 901610 DRUG: AZTREONAM 75 MG/ML INHALATION SOLUTION ROLL UP RXNORM: 1272 aztreonam ACTION TIME: Feb 20, 2024@23:23:12 ROUTE: INHALATION (2523-9) 184 262626 DEMO,FSIX TWO ICU WARD (1027-2) RXNORM: 562508 DRUG: AMOXICILLIN/CLAVULANATE 875MG/125MG TAB ROLL UP RXNORM: 19711 amoxicillin / clavulanate ACTION TIME: Feb 20, 2024@23:25:56 ROUTE: ORAL (2522-1) 185 262626 DEMO,FSIX TWO ICU WARD (1027-2 ICU WARD (1027-2) RXNORM: 313890 DRUG: cefTAZidime 1gm INJ ROLL UP RXNORM: 2191 ceftazidime ACTION TIME: Feb 20, 2024@23:27:10 ROUTE: IV PIGGYBACK (47625008) 186 262626 DEMO,FSIX TWO ICU WARD (1027-2) RXNORM: 1668264 DRUG: ERYTHROMYCIN 50MG/ML INJECTABLE SOLUTION RANORM: 1000204 DAGO. LANDAR ROLL UP RXNORM: 4053 erythromycin ACTION TIME: Feb 20, 2024@23:29:36 ROUTE: INTRAMUSCULAR (78421000) 7 262626 DEMO,FSIX TWO ICU WARD (1027-2) 187 262626 DEMO,FSIX TWO RXNORM: 205964 DRUG: CLINDAMYCIN 600MG/4ML INJ ROLL UP RXNORM: 2582 clindamycin<br/>ACTION TIME: Feb 20, 2024@23:30:11ROUTE: INTRAMUSCULAR (78421000)168565656 DEMO,FSIX FIVEOBSERVATION (1162-7) RXNORM: 313890 DRUG: cefTAZidime 1gm INJ ROLL UP RXNORM: 2191 ceftazidime ACTION TIME: Feb 15, 2024@11:45:02 ROUTE: IV PIGGYBACK (47625008) 169 565656 DEMO,FSIX FIVE OBSERVATION (1162-7) RXNORM: 348719 DRUG: TOBRAMYCIN 300MG/5ML INHALATION SOLUTION U/D ROLL UP RXNORM: 10627 tobramycin ACTION TIME: Feb 15, 2024@13:09:03 ROUTE: INHALATION (2523-9)

Figure 3-13: Sample Display of a Entries Reviewed and Counted

BCMA ANTIMICROBIAL ADMINSTRATION ENTRIES REVIEWED AND NOT COUNTED (SKIPPED) \_\_\_\_\_ IEN HRN PATIENT WARD ADM DATE/TIME \_\_\_\_\_ 565656 DEMO,FSIX FIVE 172 OBSERVATION (1162-7) RXNORM: 313890 DRUG: cefTAZidime 1qm INJ ACTION TIME: Feb 15, 2024@21:06:20 ROUTE: () REASON SKIPPED: ALREADY COUNTED THIS DATE/PATIENT/ROLLUP RXNORM/ROUTE 176 565656 DEMO,FSIX FIVE OBSERVATION (1162-7) RXNORM: 901610 DRUG: AZTREONAM 75 MG/ML INHALATION SOLUTION ACTION TIME: Feb 15, 2024@21:12:25 ROUTE: () REASON SKIPPED: ALREADY COUNTED THIS DATE/PATIENT/ROLLUP RXNORM/ROUTE 177 565656 DEMO, FSIX FIVE OBSERVATION (1162-7) RXNORM: 239191 DRUG: AMOXICILLIN 250MG/5ML SUSP ACTION TIME: Feb 15, 2024@21:14:33 ROUTE: () REASON SKIPPED: ALREADY COUNTED THIS DATE/PATIENT/ROLLUP RXNORM/ROUTE 343434 DEMO,FSIX THREE PEDIATRIC WARD (1076-9) 179 RXNORM: 901610 DRUG: AZTREONAM 75 MG/ML INHALATION SOLUTION ACTION TIME: Feb 15, 2024@21:27:46 ROUTE: () REASON SKIPPED: ALREADY COUNTED THIS DATE/PATIENT/ROLLUP RXNORM/ROUTE 167 565656 DEMO,FSIX FIVE UNKNOWN/UNABLE TO FI () RXNORM: 352082 DRUG: MOXIFLOXACIN 400MG PREMIX IV ACTION TIME: Feb 15, 2024@10:43:34 ROUTE: ()

Addendum to User Manual (AUR) June 2025

REASON SKIPPED: COULD NOT MAP TO INGREDIENT RXCUI - NOT REPORTABLE 180 464646 DEMO,FSIX FOUR UNKNOWN/UNABLE TO FI () RXNORM: 313890 DRUG: cefTAZidime 1gm INJ ACTION TIME: Feb 15, 2024@21:39:32 ROUTE: () REASON SKIPPED: CANNOT DETERMINE WARD/LOCATION OR NOT A REPORTABLE WARD/LOCAT

Figure 3-14: Sample Display of Entries Reviewed and Not Counted (Skipped)

#### 3.2.3 Re-Run Previously Run AM Use Report (AURX)

Use the **AURX** option if a transmission done previously never made it to the export directory and the output files cannot be found.

```
Select Antimicrobial Use Reporting System Option: AURX Re-Run Previously
Run AM Use Report
Type a ?? and press enter at the following prompt to view a list of
ORIGINAL RUN DATES.
Or, if you know the original run date you can enter it in the format
MM/DD/YY: e.g. 2/26/19
Select BLRAU ANTIMICROBIAL USE LOG RUN DATE/TIME: T MAR 25, 2024
    1 3-25-2024@10:39:29
    2
       3-25-2024@10:39:42
CHOOSE 1-2: 2 3-25-2024@10:39:42
Log entry 49 was for date range FEB 01, 2024 through FEB 29, 2024.
Do you want to regenerate the Antimicrobial Use Report for this run? N//
YES
Generating Antimicrobial Use report. ... hold on .
Updating log entry.
RUN TIME (H.M.S): 0.0.3
DONE -- Press ENTER to Continue:
```

Figure 3-15: Sample Interaction for Re-Run Antimicrobial Use Report

#### 3.2.4 Date Range Antimicrobial Use Report (AUDR)

The **AUDR** option exports all administered antimicrobial use for a specified month and year range to the export directory, which can be uploaded to NHSN. This option should only be used if NHSN requests that you resubmit data from a specific period.

```
Select Antimicrobial Use Reporting System Option: AUDR Date Range
Antimicrobial Use Report
DEMO HOSPITAL (INST)
***** ANTIMICROBIAL USE REPORT IN A SELECTED MONTH *****
This program will generate an Antimicrobial Use report for a
```

Addendum to User Manual (AUR) June 2025

month/year that you enter. A log entry will be created which will log the data generated. Please enter the month/year for which Antimicrobial Resistance data should be generated. Enter the Month/Year for reporting: 12/2023 (DEC 2023) Log entry 50 will be created and data generated for date range DEC 01, 2023 to DEC 31, 2023. Do you wish to continue? N// YES Generating New Log entry. Generating Antimicrobial Use report. ... hold on . Updating log entry. RUN TIME (H.M.S): 0.0.4 DONE -- Press ENTER to Continue:

Figure 3-16: Sample Interaction for Antimicrobial Use Reporting System Option by Date Range

#### 3.2.5 Date Range Option for Internal Testing (TEST)

The **TEST** option can be used to export all antimicrobial use medications administered for a date range to an intermediary file to allow troubleshooting of the extracted data in addition to the export directory.

Select Antimicrobial Use Reporting System Option: TEST Date Range Option for Internal Testing DEMO HOSPITAL (INST) \*\*\*\*\* ANTIMICROBIAL USE REPORT IN A SELECTED MONTH \*\*\*\*\* This program will generate an Antimicrobial Use report for a month/year that you enter. A log entry will be created which will log the data generated. Do you wish to continue? Y// ES Please enter the date range for which Antimicrobial Resistance data should be generated. Enter beginning Visit Date for Search: T-1 (MAR 24, 2024) Enter ending Visit Date for Search: T (MAR 25, 2024) Log entry 48 will be created and data generated for date range MAR 24, 2024 to MAR 25, 2024. In order to accurately calculate the patient days and admissions, the ADT Census must be Recalculated up through Mar 25, 2024 Recalculation can be done from the ADT Supervisor menu or by running the ADS (Admissions and Discharges) sheet.

Do you wish to continue? N// YES

Addendum to User Manual (AUR) June 2025

Generating New Log entry. Generating Antimicrobial Use report. ... hold on . The ^BLRTMP nodes are in G:\pub\export\ The file name is BLRAU\_20240325\_48.txt Updating log entry. RUN TIME (H.M.S): 0.0.1 DONE -- Press ENTER to Continue: End of Job. Press ENTER.:

Figure 3-17: Sample Interaction for Antimicrobial User Reporting System Option for Testing a Specific Date Range

#### 3.3 Site Parameter Setup (SP)

The **BLRZMENU** security key restricts the SP option and can be used to display and update their Antimicrobial Use and Resistance Reporting site parameters. This option has four submenu options, as described below.

SPD Display AU Site Parameters WS Site Parameter and Ward Setup (NHSN Codes) MR Medication Route Setup FMR Find Medication Routes Used

Figure 3-18: Menu Options for the Site Parameters Setup Sub Menu

#### 3.3.1 Display AU Site Parameters (SPD)

The **SPD** option displays the current site parameters associated with the AUR reporting functionality including the NHSN Facility OID and Ward and Medication Route mappings to NHSN codes.

Please note this option should only be used with guidance from the AUR project team in order to allow the export to function effectively based on the site's lab setup and configuration.

```
Display ANTIMICROBIAL USE SITE PARAMETERS
Select your facility. Type ?? to see a list of facilities.
OUTPUT BROWSER Nov 13, 2024 10:26:28 Page: 1 of 3
Antimicrobial Use Site Parameter Display
ANTIMICROBIAL USE REPORT SITE PARAMETERS
Site: 2021 DEMO HOSPITAL (INST)
```

Addendum to User Manual (AUR) June 2025

NHSN ASSIGNED FACILITY OID: 1.111.222.333.580 AR VENDOR VALIDATION: AR 2022 AU VENDOR VALIDATION: AU 2020 EMERGENCY DEPARTMENT NHSN CODE: 1108-0 Emergency Department NHSN-YOUR CODE EMERGENCY ROOM: ED OBSERVATION NHSN CODE: 1162-7 24-Hour Observation Area NHSN-YOUR CODE OBSERVATION: OBS WARDS GEN L&D WARD 1060-3 Medical Ward NHSN-YOUR CODE: GEN LD ICU WARD 1027-2 Medical Critical Care NHSN-YOUR CODE: ICUW1 1076-9 Pediatric Medical Ward PEDS WARD NHSN-YOUR CODE: PEDS WD 1162-7 1108-0 ED BOARDER OBS1 24-Hour Observation Area Emergency Department ED BOARDER OBS2 1108-0 ED BOARDER OBS3 Emergency Department WARD (NO ABBR) 1060-3 Medical Ward NHSN-YOUR CODE: TESTWARD 2322-1Digestive tract47625008Intravascular2522-1Digestive tract47625008Intravascular78421000Intrav MEDICATION ROUTES ORAL G TUBE RECTAL INTRAVENOUS INTRAMUSCULAR RIGHT EYE RIGHT EYEBOTH EARS78421000IntramuscularINHALATION2523-9Respiratory tractINHALATION2523-9Respiratory tractINTRAMUSCULAR INTRA-ARTICULAR78421000IntramuscularIV PIGGYBACK47625008IntravascularINFILTRATION INTRAVENOUS47625008IntravascularINTRAVASCULAR47625008IntravascularORAL PO2522-1Digestive tract 2522-1 ORAL PO Digestive tract INHALATION NEBULIZER 2523-9 Respiratory tract Enter ?? for more actions >>> NEXT SCREEN + PREVIOUS SCREEN Q QUIT

Figure 3-19: Display Site Parameters for Antimicrobial Use and Resistance Reporting (AUR)

#### 3.3.2 Site Parameter and Ward Setup (NHSN Codes) (WS)

The **WS** option can be used to map Wards, ER and Observation units to NHSN location codes and the NHSN Facility OID.

Select Site Parameter Setup Option: WS Site Parameter and Ward Setup (NHSN Codes) This option is used to map wards, the ER and observation units to an NHSN CODE and an NHSN-YOUR CODE, enter NHSN ASSIGNED SITE FACILITY OID and enter AR/AU VENDOR VALIDATION YEAR. Each ward, ER and observation unit must be assigned an appropriate NHSN CODE. If sites already have existing

NHSN locations defined, use the NHSN-YOUR CODE to match existing locations.

```
The site parameters will be pre-populated with all wards defined in the
RPMS Ward Location file. If a ward is not active leave the NHSN CODE blank.
Only wards that are assigned an NHSN CODE will be reported.
Do you wish to continue? Y// ES
Enter the ANTIMICROBIAL USE SITE: DEMO HOSPITAL (INST)
         ...OK? Yes// <return>
                                 (Yes)
EMERGENCY ROOM NHSN CODE: Emergency Department//
NHSN-YOUR CODE FOR EMERGENCY ROOM: ED//
OBSERVATION NHSN CODE: 24-Hour Observation Area//
NHSN-YOUR CODE FOR OBSERVATION: OBS//
NHSN ASSIGNED FACILITY OID: 1.111.222.333.580//
AR VENDOR VALIDATION YEAR: 2022// ?
    Answer with a 4 digit year that is greater than 2021. E.g. 2025
AR VENDOR VALIDATION YEAR: 2022//
AU VENDOR VALIDATION YEAR: 2020// ?
    Answer with a 4 digit year that is greater than 2019. E.g. 2025
AU VENDOR VALIDATION YEAR: 2020//
The next screen will present all Wards and associated NHSN codes.
```

Figure 3-20: Sample Interaction to Update Site Parameters for Antimicrobial Use and Resistance Reporting (AUR)

| 2024 10:42:45 Page: 1 of 1<br>NHSN CODE                                                                                                    |  |  |  |  |
|----------------------------------------------------------------------------------------------------|--|--|--|--|
| 1060-3 Medical Ward                                                                                                    |  |  |  |  |
| 1027-2 Medical Critical Care                                                                                                    |  |  |  |  |
| 1076-9 Pediatric Medical Ward                                                                                                    |  |  |  |  |
| <pre>1162-7 24-Hour Observation Area<br/>1108-0 Emergency Department<br/>1108-0 Emergency Department<br/>1060-3 Medical Ward</pre>                                  |  |  |  |  |
| Enter ?? for more actions<br>S Select Ward Q Quit<br>Select Action: S// S Select Ward<br>Which item(s): (1-7): 3                                                    |  |  |  |  |
| PEDS WARD<br>WARDS: PEDS WARD//<br>NHSN HEALTHCARE SERV LOC CODE: Pediatric Medical Ward<br>// ?<br>Answer with BLRAU NHSN LOCATION (WARD) CODES NAME, or NHSN CODE |  |  |  |  |
|                                                                                                    |  |  |  |  |

Addendum to User Manual (AUR) June 2025

Q

Figure 3-21: Listing of Wards Mapped to NHSN Location Codes

In the **Update Ward NHSN Codes** screen, enter **S** to select the **Ward** to update by choosing the item number in the display. Once selected, the user will be prompted to enter the **NHSN Location Code** associated with the Location in the NHSN reporting system. Additionally, the user can enter the NHSN-YOUR CODE value already existing in the NHSN reporting system, if it does not match the Ward's abbreviation in the RPMS system.

#### 3.3.3 Medication Route Setup (MR)

The **MR** option can be used to map the medication routes identified in the **Find Medication Routes in Use** option to the four values that NHSN wants the site to report on. The user will be asked to select the site for reporting and then in the ListMan, the user will select a medication route from the list and if it can be categorized as Digestive tract, Intramuscular, Intravascular, or Respiratory tract,

```
Select Site Parameter Setup Option: MR
                                      Medication Route Setup
This option is used to map Medication Routes to NHSN Codes.
The site parameters have been pre-populated with common Medication Routes
used in BCMA, the IV Pharmacy System and Unit Dose for drugs with a
VA Drug Class indicating it is an Antimicrobial drug.
This list must be mapped to the codes below. You can add additional
Medication Routes to the list.
The 4 codes are:
    - Digestive tract route
                               2522 - 1
    - Intramuscular route (IM) 78421000
    - Intravascular route (IV) 47625008
    - Respiratory tract route 2523-9
Do you wish to continue? Y// ES
BLRAU ANTIMICROB USE SITE: DEMO HOSPITAL (INST)
        ...OK? Yes// (Yes)
Update Med Route NHSN Codes Mar 25, 2024 10:43:03
                                                          Page: 1 of 1
   MED ROUTE
                                          NHSN CODE DESCRIPTION
1) ORAL
                                          2522-1 Digestive tract
2) J TUBE
                                          2522-1 Digestive tract
3) G TUBE
                                          2522-1 Digestive tract
                                          2522-1 Digestive tract
4) RECTAL
5) INTRAVENOUS
                                          47625008 Intravascular
6) INTRAMUSCULAR
                                          78421000 Intramuscular
```

Addendum to User Manual (AUR) June 2025

| 7)  | TOPICAL                          |             |                   |
|-----|----------------------------------|-------------|-------------------|
| 8)  | INHALATION                       | 2523-9      | Respiratory tract |
| 9)  | IV PIGGYBACK                     | 47625008    | Intravascular     |
| 10) | IV PUSH                          | 47625008    | Intravascular     |
| 11) | ORAL PO                          | 2522-1      | Digestive tract   |
|     |                                  |             |                   |
|     |                                  |             |                   |
|     |                                  |             |                   |
|     | Enter ?? for more actions        |             |                   |
| U   | Update NHSN Code AD Add Medicat: | ion Route Q | 9 Quit            |

Figure 3-22: Display of Medication Routes with NHSN Codes Assigned

#### 3.3.4 Find Medication Routes Used (FMR)

The **FMR** option can be used to identify the medication routes used at the site. This list can be used with the **MR** option to map those medication routes that need to be reported to NHSN. Queuing the process is recommended to allow the search to be complete without the user waiting for an undetermined amount of time.

This option is used to scan the BCMA, IV Med and Unit Dose medication files to find all Medication Routes used with Antimicrobial drugs (VA DRUG CLASS AM\*). Those that are found will be put into the Medication Route site parameter so they can be assigned an NHSN code. This process could take up to an hour depending on how large those files are so it is recommended that you queue to run in the background. BLRAU ANTIMICROB USE SITE: DEMO HOSPITAL (INST) ...OK? Yes// (Yes) Won't you queue this ? Y// NO <CR> to continue:

Figure 3-23: Sample Interaction to Find Medication Routes Used at the Site to be Mapped

#### 3.3.5 F6 ALERTS MAIL GROUP EDIT (MGE)

The **MGE** option can be used to manage the RPMS users who should be alerted to the AUR Reporting transmission generation tasks status. This option allows users to be added or removed from the F6 ALERTS mail group.

```
Select Antimicrobial Use and Resistance Reporting (F6) Option: MGE F6
ALERTS MAIL GROUP
DEMO HOSPITAL (INST)
Date: 03/25/24 RPMS Lab
Time: 10:44 AM
F6 ALERTS
BLREMERA
Mail Group Modifications
MAIN MENU
1) Add User to Mail Group 2) Delete User From Mail Group
3) List Users on Mail Group
Select: (1-3):
```

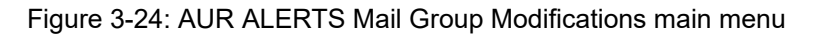

From the main menu, type **3** to list the users assigned to the mail group.

```
DEMO HOSPITAL (INST)

Date: 03/25/24 RPMS Lab

Time: 10:44 AM

F6 ALERTS

BLREMERA

Mail Group Modifications

MAIN MENU

1) Add User to Mail Group 2) Delete User From Mail Group

3) List Users on Mail Group

Select: (1-3):3
```

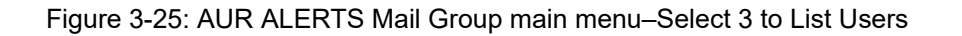

| Date: 03/25/2<br>Time: 10:44 A<br>BLREMERA   | DEMO HOSPITAL (INST)<br>24 IHS Laboratory Pa<br>25 F6 ALERTS<br>26 Mail Group Members                      | age 1 |
|----------------------------------------------|----------------------------------------------------------------------------------------------------|-------|
| DUZ                                          | Name                                                                                                    |       |
| 1111<br>2222<br>3333<br>4444<br>5555<br>5 Me | LABORATORY, USER<br>PHARMACY, USER<br>INFORMATICIST, USER<br>INFECTION CONTROL, USER<br>AREA SUPPORT, USER |       |

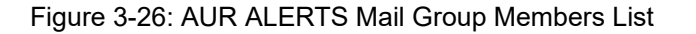

From the main menu, type 2 to delete users from the mail group.

| Date: 03/25/24<br>Time: 10:44 AM                                                        | EMO HOSPITAL (INST)<br>RPMS Lab |  |  |  |
|-----------------------------------------------------------------------------------------|---------------------------------|--|--|--|
|                                                                                         | F6 ALERTS                       |  |  |  |
| BLREMERA                                                                                |                                 |  |  |  |
| Mail Group Modifications<br>MAIN MENU                                                   |                                 |  |  |  |
| 1) Add User to Mail Group 2) Delete User From Mail Group<br>3) List Users on Mail Group |                                 |  |  |  |
| Select: (1-3): 2                                                                        |                                 |  |  |  |

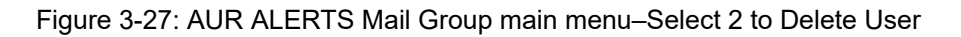

| Date: 03/25/24<br>Time: 10:44 AM                                                                                     | DEMO HOSPITAL (INST)<br>IHS Laboratory |  |  |  |
|----------------------------------------------------------------------------------------------------|----------------------------------------|--|--|--|
| BLREMERA                                                                                                    | F6 ALERTS                              |  |  |  |
| DETE                                                                                                    | ete User from Mali Group               |  |  |  |
| Select one of the users below                                                                                        | to delete:                             |  |  |  |
| 1 LABORATORY, USER<br>2 PHARMACY, USER<br>3 INFORMATICIST, USER<br>4 INFECTION CONTROL, USER<br>5 AREA SUPPORT, USER |                                        |  |  |  |
| Enter Number: 2                                                                                                    |                                        |  |  |  |
| PHARMACY, USER deleted from F6 ALERTS Mail Group                                                                     |                                        |  |  |  |

Figure 3-28: AUR ALERTS–Successfully Deleted User from Mail Group

| Date:<br>Time:                                                                                   | 03/25/24<br>10:44 AM                     | DEMO HO<br>IHS | OSPITAL (INST)<br>Laboratory |  |  |
|--------------------------------------------------------------------------------------------------|------------------------------------------|----------------|------------------------------|--|--|
|                                                                                                  | - T A                                    | Fб             | ALERTS                       |  |  |
| DLKEMI                                                                                           | LKA                                      | Delete User    | from Mail Group              |  |  |
| Select                                                                                           | Select one of the users below to delete: |                |                              |  |  |
| 1 LABORATORY, USER<br>2 INFORMATICIST, USER<br>3 INFECTION CONTROL, USER<br>4 AREA SUPPORT, USER |                                          |                |                              |  |  |
| Enter Number:                                                                                    |                                          |                |                              |  |  |
| Ez                                                                                               | Exit/No Entry.                           |                |                              |  |  |

Addendum to User Manual (AUR) June 2025

```
Press RETURN Key: ^
1 User deleted from F6 ALERTS
0 Errors when trying to delete users from F6 ALERTS
```

Figure 3-29: AUR ALERTS–Successfully Deleted User from Mail Group

From the main menu, type 1 to add users from the mail group.

| DEMO HO<br>Date: 03/25/24<br>Time: 10:44 AM              | SPITAL (INST)<br>RPMS Lab      |  |  |
|----------------------------------------------------------|--------------------------------|--|--|
| F6                                                       | ALERTS                         |  |  |
| BLREMERA<br>Mail Group Modifications<br>MAIN MENU        |                                |  |  |
| 1) Add User to Mail Group<br>3) List Users on Mail Group | 2) Delete User From Mail Group |  |  |
| Select: (1-3): 1                                         |                                |  |  |

Figure 3-30: AUR ALERTS Mail Group main menu-Select 1 to Add User

| Dato.  | 03/25/24       |             | DEMO HO | OSPITAL (INST) |
|--------|----------------|-------------|---------|----------------|
| Time:  | 10:44 AM       |             | F6      | ALERTS         |
| BLREME | IRA            | Z           | dd User | to Mail Group  |
|        |                |             |         |                |
| Select | NEW PERSON:    | PHARMACY NE | W, USER | BHS            |
| PH     | IARMCY NEW, US | ER added to | F6 ALE  | RTS            |

Figure 3-31: AUR ALERTS Mail Group main menu–Select an RPMS User to Add

|                      | DEMO HOSPITAL (INST) |               |  |  |
|----------------------|----------------------|---------------|--|--|
| Date: 03/25/24       | IHS                  | Laboratory    |  |  |
| Time: 10:44 AM       |                      |               |  |  |
|                      | F6                   | ALERTS        |  |  |
| BLREMERA             | Add User             | to Mail Group |  |  |
|                      |                      |               |  |  |
|                      |                      |               |  |  |
| Select NEW PERSON: ^ |                      |               |  |  |
|                      |                      |               |  |  |
| Exit/No Entry.       |                      |               |  |  |
| Press RETURN Key:    |                      |               |  |  |

Addendum to User Manual (AUR) June 2025

1 Users added to F6 ALERTS
0 Errors when trying to add users to F6 ALERTS

Figure 3-32: AUR ALERTS Mail Group main menu-Select an RPMS User to Add

```
BLRAU ANTIMICROB USE SITE: DEMO HOSPITAL (INST)
...OK? Yes// (Yes)
Won't you queue this ? Y// NO
<CR> to continue:
```

Figure 3-33: Main menu for Antimicrobial Use Resistance Reporting (AUR)

## 4.0 System Setup for Regular Lab Exports

The following section addresses configuration items that should have been discussed in the Install Guide when the software was initially installed. However, this material is presented here in case there are remaining configuration settings that were not addressed during installation and configuration.

#### 4.1 Confirm Laboratory Test Attributes–Assign SNOMED Codes to **ORGANISM NAMES** (Etiology Field) for Reporting

Using FileMan, assign SNOMED codes to each eligible organism using the ETIOLOGY FIELD file (# 61.2) for NHSN AR reporting.

**Note:** The 2025 AUR Module Reporting Updates – AR Option Pathogens include the addition of Group A Streptococcus and the expansion to include the genus (and all species codes) Candida, Citrobacter, Klebsiella, and Proteus.

See Appendix A for the complete list of Organism names and their assigned SNOMED CODES.

```
Access the VA FileMan 22.0
Select VA FileMan Option: ENter or Edit File Entries
INPUT TO WHAT FILE: ETIOLOGY FIELD// 61.2 ETIOLOGY FIELD
EDIT WHICH FIELD: ALL//
Select ETIOLOGY FIELD NAME: STREPTOCOCCUS P
   1STREPTOCOCCUS PARASANGUIS25082STREPTOCOCCUS PNEUMONIAE9861002
    3 STREPTOCOCCUS PYOGENES, GROUP A 80166006
CHOOSE 1-3: 3 STREPTOCOCCUS PYOGENES, GROUP A 80166006
NAME: STREPTOCOCCUS PYOGENES, GROUP A
CLASS/GROUP-TRIBE/FAMILY: BSTREP//
SNOMED CODE: 80166006//
GRAM STAIN: GRAM POSITIVE//
Select *BIOCHEMICAL WORKUP:
IDENTIFIER: BACTERIUM//
Select TITLE OF ARTICLE:
ABBREVIATION: STREPA//
Select SYNONYM: STREPA//
SUSCEPTIBILITY EDIT TEMPLATE: LR STREP A/B ANTI P28
*SENSITIVITY DISPLAY TEMPLATE:
HEALTH DEPT REPORT: YES//
Select ETIOLOGY WKLD CODE:
Select ETIOLOGY FIELD NAME:
```

Figure 4-1: ETIOLOGY FIELD file example

# 4.2 Confirm Laboratory Test Attributes–Assign LOINC Codes to **ANTIBIOTIC NAMES** (Antimicrobial Susceptibility) for Reporting

Using FileMan, assign LOINC codes to each listed antibiotic name using the ANTIMICROBIAL SUSCEPTIBILITY file (# 62.06) for NHSN AR reporting.

**Note:** The 2025 AUR Module Reporting Updates – AR Option Antimicrobial Susceptibility Testing (AST) include the addition of Amphotericin B, Ceftibuten, and Plazomicin. It is required to create these antibiotic names within the RPMS system regardless of whether the laboratory performs testing on them.

See Appendix B for the complete list of Antibiotic names and their assigned LOINC CODES.

To create the new antibiotic names in the Antimicrobial Susceptibility file# 62.06, follow the two steps provided below:

1. Create a new internal name for an antibiotic for the new Antimicrobial Susceptibility name.

```
Access the Laboratory DHCP MENU:

11. supervisor menu

Lab Liaison menu

Add a new internal name for an

antibiotic

CHOOSE 1-3: 2 Add a new internal name for an antibiotic.

Enter the name of the new antibiotic you wish to create: AMPHOTERICIN B

Are you sure you wish to create AMPHOTERICIN B

(DRUG NODE will be 2.00290609)? Yes// (Yes)

AMPHOTERICIN B has now been created.

You must now add a new antibiotic in the ANTIMICROBIAL SUSCEPTIBILITY file

and use AMPHOTERICIN B as the entry for the INTERNAL NAME field.
```

#### Figure 4-2: Creating the internal name for ANTIMICROBIAL SUSCEPTIBILITY

2. Create the new Antimicrobial Susceptibility drug name entry using the newly created internal name.

```
Access the VA FileMan 22.0
Select VA FileMan Option: ENter or Edit File Entries
INPUT TO WHAT FILE: ETIOLOGY FIELD// 62.06 ANTIMICROBIAL SUSCEPTIBILITY
EDIT WHICH FIELD: ALL//
```

Select ANTIMICROBIAL SUSCEPTIBILITY NAME: AMPHOTERCIN B Are you adding 'AMPHOTERCIN B' as a new ANTIMICROBIAL SUSCEPTIBILITY (the 135TH)? No// y (Yes) ANTIMICROBIAL SUSCEPTIBILITY NUMBER: 144// ANTIMICROBIAL SUSCEPTIBILITY INTERNAL NAME: AMPHOTERICIN B 1 AMPHOTERICIN B AMPHOTERICIN B INTERP 2 AMPHOTERICIN B SCREEN 3 CHOOSE 1-3: 1 AMPHOTERICIN B PRINT ORDER: 10.052 Select SUSCEPTIBILITY RESULT: S DEFAULT INTERPRETATION: S Select \*ORGANISM: ^ Select SUSCEPTIBILITY RESULT: R DEFAULT INTERPRETATION: R Select \*ORGANISM: ^ Select SUSCEPTIBILITY RESULT: I+C14 DEFAULT INTERPRETATION: I Select \*ORGANISM: ^ Select SUSCEPTIBILITY RESULT: Select \*SPECIMEN: DISPLAY COMMENT: INTERNAL NAME: AMPHOTERICIN B // ABBREVIATION: AMPH B DEFAULT SCREEN: Select ALTERNATE SCREEN: NATIONAL VA LAB CODE: LOINC: 18863 -1 VUID 4660645 AMPHOTERICIN B:SUSC:PT:ISOLATE:ORDQN: Select ANTIMICROBIAL SUSCEPTIBILITY NAME:

Figure 4-3: Create new ANTIMICROBIAL SUSCEPTIBILITY file entry

#### 4.3 Confirm Laboratory Test Attributes–Assign SNOMED Codes to SPECIMEN TYPES (Topography Field) for Reporting

Using FileMan, assign SNOMED codes to each specimen type (Urine, Blood, Lower Respiratory [Sputum], and CSF) sample, utilizing the TOPOGRAPHY FIELD file (#61) for NHSN AR reporting.

Note: The 2025 AUR Module Reporting Updates – AR Option Specimens include the addition of Skin, Soft Tissue, Wound, Musculoskeletal, and Indwelling Catheter specimen sources. Table 4-1: Specimen sample to SNOMED code assignment

| Specimen            | SNOMED CODE       |
|---------------------|-------------------|
| URINE               | 122575003         |
| CATH URINE          | 122565001         |
| INDWELLING Cath UR  | 446846006         |
| BLOOD               | 119297000         |
| VENOUS BLOOD        | 122555007         |
| ARTERIAL BLOOD      | 122552005         |
| WHOLE BLOOD         | 258580003         |
| SPUTUM              | 119334006         |
| LOWER RESPIRATORY   | 258606004         |
| WOUND               | 119365002         |
| WOUND-ABSCESS       | 119366001         |
| WOUND-DEEP/SURGICAL | 16211011000119108 |
| WOUND-DRAINAGE      | 122566000         |
| WOUND-EXUDATE       | 122568004         |
| WOUND-SUPERFICAL    | 734381007         |
| SKIN                | 608969007         |
| CSF                 | 258450006         |
| SOFT TISSUES        | 309072003         |
| SYNOVIAL            | 309123007         |
| BURSA               | 309109005         |
| SKELETAL MUSCLE     | 119331003         |
| BONE                | 430268003         |
| CARTILAGE           | 309102001         |
| TENDON              | 309107007         |
| JOINT               | 309125000         |

```
Access the VA FileMan 22.0

Select VA FileMan Option: Enter or Edit File Entries

INPUT TO WHAT FILE: HOSPITAL LOCATION// TOPOGRAPHY FIELD

EDIT WHICH FIELD: ALL//

Select TOPOGRAPHY FIELD NAME: WOUND

1 WOUND 119365002

2 WOUND-ABSCESS 119366001

3 WOUND-DEEP/SURGICAL 16211011000119108

4 WOUND-DRAINAGE 122566000

5 WOUND-EXUDATE 122568004

Press <RETURN> to see more, '^' to exit this list, OR

CHOOSE 1-5: 1 WOUND 119365002

NAME: WOUND//

ICDO CODE:

HL7 CODE: WND//
```

Addendum to User Manual (AUR) June 2025

LEDI HL7: Wound// TIME ASPECT: SNOMED CODE: 119365002// SEX SPECIFIC: Select SYNONYM: WND// WEIGH: COLLECTION SAMPLE: Select TITLE OF ARTICLE: ABBREVIATION: WND// \*NEGATIVE BACTERIOLOGY COMMENT: NAME: WOUND-ABSCESS// ICDO CODE: HL7 CODE: WNDA// LEDI HL7: Wound abscess// TIME ASPECT: SNOMED CODE: 119366001// SEX SPECIFIC: Select SYNONYM: WEIGH: COLLECTION SAMPLE: Select TITLE OF ARTICLE: ABBREVIATION: WAB// \*NEGATIVE BACTERIOLOGY COMMENT: NAME: URINE// ICDO CODE: HL7 CODE: UR// LEDI HL7: Urine// TIME ASPECT: SNOMED CODE: 122575003// SEX SPECIFIC: Select SYNONYM: WEIGH: COLLECTION SAMPLE: Select TITLE OF ARTICLE: ABBREVIATION: \*NEGATIVE BACTERIOLOGY COMMENT: Select TOPOGRAPHY FIELD NAME: BLOOD 1 BLOOD 119297000 2BLOOD BAND CELL0X1613BLOOD BASOPHIL0X180 5 BLOOD EOSINOPHIL 0X170 5 BLOOD ERYTHROCYTE 0X12 s <RETURN> to com 0X120 Press <RETURN> to see more, '^' to exit this list, OR CHOOSE 1-5: 1 BLOOD 119297000 NAME: **BLOOD**// ICDO CODE: HL7 CODE: BLD// LEDI HL7: Whole blood// TIME ASPECT: SNOMED CODE: 119297000// SEX SPECIFIC: Select SYNONYM: WEIGH: COLLECTION SAMPLE: Select TITLE OF ARTICLE: ABBREVIATION: \*NEGATIVE BACTERIOLOGY COMMENT:

Addendum to User Manual (AUR) June 2025

Select TOPOGRAPHY FIELD NAME: SPUTUM 119334006 NAME: SPUTUM// ICDO CODE: HL7 CODE: SPT// LEDI HL7: Sputum// TIME ASPECT: SNOMED CODE: 119334006// SEX SPECIFIC: Select SYNONYM: WEIGH: COLLECTION SAMPLE: Select TITLE OF ARTICLE: ABBREVIATION: \*NEGATIVE BACTERIOLOGY COMMENT: Select TOPOGRAPHY FIELD NAME: CSF 258450006 NAME: CSF// ICDO CODE: HL7 CODE: CSF// LEDI HL7: Cerebral spinal fluid// TIME ASPECT: SNOMED CODE: 258450006// SEX SPECIFIC: Select SYNONYM: WEIGH: COLLECTION SAMPLE: Select TITLE OF ARTICLE: ABBREVIATION: \*NEGATIVE BACTERIOLOGY COMMENT: Select TOPOGRAPHY FIELD NAME:

Figure 4-4: TOPOGRAPHY file examples

#### 4.4 Confirm Laboratory Test Attributes–Verify that the COLLECTION SAMPLE file entries accurately reflect the specimen types

Using FileMan, confirm that the DEFAULT SPECIMEN field includes the specimens used for ordering Culture Laboratory Tests, as specified in the COLLECTION SAMPLE file (# 62) for NHSN AR reporting.

```
Access the VA FileMan 22.0
Select VA FileMan Option: ENter or Edit File Entries
INPUT TO WHAT FILE: ANTIMICROBIAL SUSCEPTIBILITY// 62 COLLECTION SAMPLE
EDIT WHICH FIELD: ALL//
Select COLLECTION SAMPLE NAME: SPUTUM CULTURE
NAME: SPUTUM CULTURE//
DEFAULT SPECIMEN: SPUTUM//
TUBE TOP COLOR: STERILE CUP//
VOLUME LARGE:
```

Addendum to User Manual (AUR) June 2025

VOLUME SMALL: LAB SECTION: CAN LAB COLLECT: Select SYNONYM: Select ACCESSION AREA: Select COLLECTION SAMPLE NAME: CSF CULTURE NAME: CSF CULTURE// DEFAULT SPECIMEN: CSF// TUBE TOP COLOR: STERILE// VOLUME LARGE: VOLUME SMALL: LAB SECTION: CAN LAB COLLECT: Select SYNONYM: Select ACCESSION AREA: Select COLLECTION SAMPLE NAME: URINE, STERILE NAME: URINE, STERILE// DEFAULT SPECIMEN: URINE// TUBE TOP COLOR: STERILE CUP// VOLUME LARGE: VOLUME SMALL: LAB SECTION: CAN LAB COLLECT: Select SYNONYM: Select ACCESSION AREA: Select COLLECTION SAMPLE NAME: BLOOD CULTURE NAME: BLOOD CULTURE// DEFAULT SPECIMEN: **BLOOD**// TUBE TOP COLOR: BLOOD BTL// VOLUME LARGE: VOLUME SMALL: LAB SECTION: CAN LAB COLLECT: Select SYNONYM: Select ACCESSION AREA: Select COLLECTION SAMPLE NAME:

Figure 4-5: COLLECTION SAMPLE file examples

#### 4.5 Confirm Laboratory Test Attributes–Verify that the LABORATORY TEST file includes the collection sample with the default specimen

Using FileMan, confirm that the Laboratory Test and Collection Sample includes the default specimen for specimen types used for NHSN AR reporting within the LABORATORY TEST file #60.

Access the VA FileMan 22.0

Select VA FileMan Option: INquire to File Entries OUTPUT FROM WHAT FILE: 60 LABORATORY TEST Select LABORATORY TEST NAME: URINE CULTURE ANOTHER ONE: BLOOD CULTURE ANOTHER ONE: SPUTUM CULTURE ANOTHER ONE: CSF CULTURE ANOTHER ONE: STORE THESE ENTRY ID'S IN TEMPLATE: STANDARD CAPTIONED OUTPUT? Yes// Include COMPUTED fields: (N/Y/R/B): NO// DISPLAY AUDIT TRAIL? No// LABTEST IEN: 2000107 NAME: URINE CULTURE TYPE: BOTH SUBSCRIPT: MICROBIOLOGY TYPE: BOTHSUBSCRIPT: MICROBIOLOGYUNIQUE ACCESSION #: YESUNIQUE COLLECTION SAMPLE: NOEDIT CODE: BACTERIOLOGY1HIGHEST URGENCY ALLOWED: ROUTINEBEOULBED TEST: YESPRINT NAME: UBINE CULTURE PRINT NAME: URINE CULTURE REQUIRED TEST: YES COLLECTION SAMPLE: URINE, STERILE INSTITUTION: DEMO HOSPITAL ACCESSION AREA: MICROBIOLOGY SITE NOTES DATE: FEB 20, 2024 NOTE: REVIEWED FOR AUR. KR ABTEST IEN: 1142NAME: BLOOD CULTURETYPE: BOTHSUBSCRIPT: MICROBIOLOGYUNIQUE ACCESSION #: YES\*QUICK INDEX: YESEDIT CODE: BACTERIOLOGY2EXTRA LABELS: 1HIGHEST URGENCY ALLOWED: ROUTINEREQUIRED TEST: YES LABTEST IEN: 1142 PRINT NAME: BLOOD CULTURE COLLECTION SAMPLE: BLOOD CULTURE INSTITUTION: DEMO HOSPITAL ACCESSION AREA: MICROBIOLOGY SITE NOTES DATE: FEB 09, 2024 NOTE: REVIEWED FOR AUR. KR LABTEST IEN: 2001378 NAME: SPUTUM CULTURE TYPE: BOTHSUBSCRIPT: MICROBIOLOGYUNIQUE ACCESSION #: YESUNIQUE COLLECTION SAMPLE: YESEDIT CODE: BACTERIOLOGY2HIGHEST URGENCY ALLOWED: ROUTINEREQUIRED TEST: YESPRINT NAME: SPUTUM CULTURE SUBSCRIPT: MICROBIOLOGY REQUIRED TEST: YES PRINT NAME: SPUTUM CULTURE COLLECTION SAMPLE: SPUTUM CULTURE INSTITUTION: DEMO HOSPITAL ACCESSION AREA: MICROBIOLOGY SITE NOTES DATE: FEB 20, 2024 NOTE: REVIWED FOR AUR KR ABTEST IEN: 2001396NAME: CSF CULTURETYPE: BOTHSUBSCRIPT: MICROBIOLOGYUNIQUE ACCESSION #: YESUNIQUE COLLECTION SAMPLE: YESEDIT CODE: BACTERIOLOGY2HIGHEST URGENCY ALLOWED: ROUTINEREQUIRED TEST: YESPRINT NAME: COR CULTURE LABTEST IEN: 2001396 PRINT NAME: CSF CULTURE COLLECTION SAMPLE: CSF CULTURE INSTITUTION: DEMO HOSPITAL ACCESSION AREA: MICROBIOLOGY SITE NOTES DATE: FEB 20, 2024 NOTE: REVIEWED FOR AUR KR Select LABORATORY TEST NAME:

Addendum to User Manual (AUR) June 2025

Figure 4-6: LABORATORY TEST file examples

## 5.0 Maintenance

The site parameter menu options below should not be used without guidance and support to ensure that uploads to NHSN for AUR are successful. Each option is described below, but it is strongly recommended that they be used without consideration to ensure that new medication routes and wards are mapped to NHSN locations for accurate reporting.

### 5.1 Edit the Site Parameters

The **SP** option is restricted by the BLRZMENU security key and can be used to display and update their Antimicrobial Use and Resistance Reporting site parameters. This option has four submenu options, as described below.

SPD Display AU Site Parameters
WS Site Parameter and Ward Setup (NHSN Codes)
MR Medication Route Setup
FMR Find Medication Routes Used

Figure 5-1: Menu Options for the Site Parameters Setup Sub Menu

#### 5.1.1 Site Parameter and Ward Setup (NHSN Codes) (WS)

The **WS** option can be used to map wards, ER, and observation units to NHSN location codes and the NHSN facility OID.
Select Site Parameter Setup Option: WS Site Parameter and Ward Setup (NHSN Codes) This option is used to map wards, the ER and observation units to an NHSN CODE and an NHSN-YOUR CODE, enter NHSN ASSIGNED SITE FACILITY OID and enter AR/AU VENDOR VALIDATION YEAR. Each ward, ER and observation unit must be assigned an appropriate NHSN CODE. If sites already have existing NHSN locations defined, use the NHSN-YOUR CODE to match existing locations. The site parameters will be pre-populated with all wards defined in the RPMS Ward Location file. If a ward is not active leave the NHSN CODE blank. Only wards that are assigned an NHSN CODE will be reported. Do you wish to continue? Y// ES Enter the ANTIMICROBIAL USE SITE: DEMO HOSPITAL (INST) ...OK? Yes// <return> (Yes) EMERGENCY ROOM NHSN CODE: Emergency Department// NHSN-YOUR CODE FOR EMERGENCY ROOM: ED// OBSERVATION NHSN CODE: 24-Hour Observation Area// NHSN-YOUR CODE FOR OBSERVATION: OBS// NHSN ASSIGNED FACILITY OID: 1.111.222.333.580// AR VENDOR VALIDATION YEAR: 2022// ? Answer with a 4 digit year that is greater than 2021. E.g. 2025 AR VENDOR VALIDATION YEAR:  $\mathbf{2022}//$ AU VENDOR VALIDATION YEAR: 2020// ? Answer with a 4 digit year that is greater than 2019. E.g. 2025 AU VENDOR VALIDATION YEAR: 2020// The next screen will present all Wards and associated NHSN codes.

Figure 5-2: Sample Interaction to Update Site Parameters for Antimicrobial Use and Resistance Reporting (AUR)

```
Update Ward NHSN Codes Mar 25, 2024 10:42:45
                                                   Page: 1 of 1
    WARD
                                    NHSN CODE
1) GEN L&D WARD
                                    1060-3 Medical Ward
    (NHSN-YOUR CODE: GEN LD)
2) ICU WARD
                                     1027-2 Medical Critical Care
    (NHSN-YOUR CODE: ICUW1)
3) PEDS WARD
                                    1076-9 Pediatric Medical Ward
    (NHSN-YOUR CODE: PEDSWD)
4) ED BOARDER OBS1
                                    1162-7 24-Hour Observation Area
                                    1108-0 Emergency Department
5) ED BOARDER OBS2
6) ED BOARDER OBS3
                                    1108-0 Emergency Department
7) WARD (NO ABBR)
                                    1060-3 Medical Ward
    (NHSN-YOUR CODE: TESTWARD)
        Enter ?? for more actions
S Select Ward
                                    Q Quit
Select Action: S// S Select Ward
Which item(s): (1-7): 3
PEDS WARD
WARDS: PEDS WARD//
NHSN HEALTHCARE SERV LOC CODE: Pediatric Medical Ward
       // ?
Answer with BLRAU NHSN LOCATION (WARD) CODES NAME, or NHSN CODE
Do you want the entire 217-Entry BLRAU NHSN LOCATION (WARD) CODES List? N
 (NO)
NHSN HEALTHCARE SERV LOC CODE: Pediatric Medical Ward
        ||
NHSN-YOUR CODE: PEDSWD// PEDSS Select Ward
                                                              Q
                                                                   Ouit
```

Figure 5-3: Listing of Wards Mapped to NHSN Location Codes

In the **Update Ward NHSN Codes** screen, enter **S** to Select the Ward to update by choosing the item number in the display. Once selected, the user will be prompted to enter the **NHSN Location Code** associated with the Location in the NHSN reporting system. Additionally, the user can enter the NHSN-YOUR CODE value already existing in the NHSN reporting system, if it does not match the Ward's abbreviation in the RPMS system.

## 5.1.2 Medication Route Setup (MR)

The **MR** option can be used to map the medication routes identified in the **Find Medication Routes in Use** option to the four values that NHSN wants the site to report on. The user will be asked to select the site for reporting, and then in the ListMan, the user will select a medication route from the list and if it can be categorized as digestive tract, intramuscular, intravascular, or respiratory tract.

Select Site Parameter Setup Option: MR Medication Route Setup This option is used to map Medication Routes to NHSN Codes. The site parameters have been pre-populated with common Medication Routes used in BCMA, the IV Pharmacy System and Unit Dose for drugs with a VA Drug Class indicating it is an Antimicrobial drug. This list must be mapped to the codes below. You can add additional Medication Routes to the list. The 4 codes are: - Digestive tract route 2522-1 - Intramuscular route (IM) 78421000 - Intravascular route (IV) 47625008 2523-9 - Respiratory tract route Do you wish to continue? Y// ES BLRAU ANTIMICROB USE SITE: DEMO HOSPITAL (INST) ...OK? Yes// (Yes) Update Med Route NHSN Codes Mar 25, 2024, 10:43:03 Page: 1 of 1 MED ROUTE NHSN CODE DESCRIPTION 2522-1Digestive tract2522-1Digestive tract 1) ORAL 2) J TUBE 2522-1Digestive tract2522-1Digestive tract 3) G TUBE 4) RECTAL 5) INTRAVENOUS 47625008 Intravascular 78421000 Intramuscular 6) INTRAMUSCULAR 7) TOPICAL 8) INHALATION 2523-9 Respiratory tract 9) IV PIGGYBACK 47625008 Intravascular 47625008 Intravascular 10) IV PUSH 2522-1 Digestive tract 11) ORAL PO Enter ?? for more actions U Update NHSN Code AD Add Medication Route Q Quit

Figure 5-4: Display of Medication Routes with NHSN Codes Assigned

# 5.1.3 Find Medication Routes Used (FMR)

The **FMR** option can be used to identify the medication routes used at the site. This list can be used with the MR option to map those medication routes that need to be reported to NHSN. Queuing the process is recommended to allow the search to be completed without the user waiting for an undetermined amount of time.

This option is used to scan the BCMA, IV Med and Unit Dose medication files to find all Medication Routes used with Antimicrobial drugs (VA DRUG CLASS AM\*). Those that are found will be put into the Medication Route site parameter so they can be assigned an NHSN code. This process could take up to an hour depending on how large those files are so it is recommended that you queue to run in the background. BLRAU ANTIMICROB USE SITE: DEMO HOSPITAL (INST) ...OK? Yes// (Yes) Won't you queue this ? Y// NO <CR> to continue:

Figure 5-5: Sample interaction to find medication routes used at the site to be mapped

### 5.1.4 F6 ALERTS MAIL GROUP EDIT (MGE)

The **MGE** option can be used to manage the RPMS users who should be alerted to the AUR Reporting transmission generation tasks status. This option allows users to be added or removed from the F6 ALERTS mail group.

Figure 5-5-6: AUR ALERTS Mail Group Modifications main menu

From the main menu, type **3** to list the users assigned to the mail group.

```
DEMO HOSPITAL (INST)

Date: 03/25/24 RPMS Lab

Time: 10:44 AM

F6 ALERTS

BLREMERA

Mail Group Modifications

MAIN MENU

1) Add User to Mail Group

3) List Users on Mail Group

Select: (1-3):3
```

Figure 5-7: AUR ALERTS Mail Group main menu – Select 3 to List Users

```
DEMO HOSPITAL (INST)

Date: 03/25/24 IHS Laboratory Page 1

Time: 10:44 AM F6 ALERTS

BLREMERA

Mail Group Members

DUZ Name

1111 LABORATORY, USER

2222 PHARMACY, USER

3333 INFORMATICIST, USER

4444 INFECTION CONTROL, USER

5555 AREA SUPPORT, USER

5 Members
```

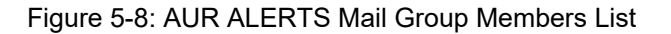

From the main menu, type 2 to delete users from the mail group.

Figure 5-9: AUR ALERTS Mail Group main menu–Select 2 to Delete User

```
DEMO HOSPITAL (INST)
Date: 03/25/24
                             IHS Laboratory
Time: 10:44 AM
                               F6 ALERTS
BLREMERA
                      Delete User from Mail Group
_____
Select one of the users below to delete:
    1 LABORATORY, USER
    2 PHARMACY, USER
    3 INFORMATICIST, USER
    4 INFECTION CONTROL, USER
    5 AREA SUPPORT, USER
Enter Number: 4
   INFECTION CONTROL, USER deleted from F6 ALERTS Mail Group
```

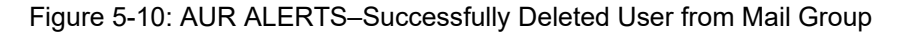

```
DEMO HOSPITAL (INST)
Date: 03/25/24 IHS Laboratory
Time: 10:44 AM F6 ALERTS
BLREMERA Delete User from Mail Group
Select one of the users below to delete:
1 LABORATORY, USER
2 PHARMACY, USER
3 INFORMATICIST, USER
4 AREA SUPPORT, USER
Enter Number:
Exit/No Entry.
Press RETURN Key: ^
1 User deleted from F6 ALERTS
0 Errors when trying to delete users from F6 ALERTS
```

#### Figure 5-11: AUR ALERTS-Successfully Deleted User from Mail Group

From the main menu, type 1 to add users from the mail group.

```
DEMO HOSPITAL (INST)

Date: 03/25/24 RPMS Lab

Time: 10:44 AM

F6 ALERTS

BLREMERA

Mail Group Modifications

MAIN MENU

1) Add User to Mail Group 2) Delete User From Mail Group

3) List Users on Mail Group

Select: (1-3): 1
```

Figure 5-12: AUR ALERTS Mail Group main menu–Select 1 to Add Use

Addendum to User Manual (AUR) June 2025

Maintenance

INFECTION CONTROL NEW, USER added to F6 ALERTS

Figure 5-13: AUR ALERTS Mail Group main menu-Select an RPMS User to Add

Figure 5-14: AUR ALERTS Mail Group main menu-Select an RPMS User to Add

# Appendix A List of Eligible Organisms for the NHSN AR Option

The following lists the organism names and their assigned SNOMED codes. Please note that organism names in the bold font indicates that the subsequent non-bold organisms are rolled up to the bolded organism for reporting purposes per NHSN AUR module protocol.

Table A-1: Organism and SNOMED code

| Organism Name                                                          | SNOMED CODE      |
|------------------------------------------------------------------------|------------------|
| Escherichia coli (organism)                                            | 112283007        |
| AmpC beta-lactamase producing Escherichia coli<br>(organism)           | 1095001000112106 |
| Carbapenem resistant Escherichia coli (organism)                       | 715307006        |
| Carbapenemase-producing Escherichia coli (organism)                    | 737528008        |
| Extended spectrum beta-lactamase producing Escherichia coli (organism) | 409800005        |
| Streptococcus agalactiae (organism)                                    | 43492007         |
| Streptococcus pneumoniae (organism)                                    | 9861002          |
| Multiple drug-resistant Streptococcus pneumoniae<br>(organism)         | 409806004        |
| Penicillin resistant Streptococcus pneumoniae (organism)               | 409807008        |
| Streptococcus pyogenes (organism)                                      | 80166006         |
| Small-colony-forming beta-hemolytic group A streptococci (organism)    | 415534000        |
| Large-colony-forming beta-hemolytic group A streptococci (organism)    | 414577006        |
| Beta-hemolytic Streptococcus, group A (organism)                       | 413643004        |
| Stenotrophomonas maltophilia (organism)                                | 113697002        |
| Staphylococcus aureus (organism)                                       | 3092008          |
| Borderline oxacillin-resistant Staphylococcus aureus (organism)        | 1108501000112102 |
| Glycopeptide intermediate Staphylococcus aureus (organism)             | 406605001        |
| Glycopeptide intermediate/resistant Staphylococcus aureus (organism)   | 406606000        |

| Organism Name                                                                         | SNOMED CODE   |
|---------------------------------------------------------------------------------------|---------------|
| Glycopeptide resistant Staphylococcus aureus (organism)                               | 404679009     |
| Methicillin susceptible Staphylococcus aureus (organism)                              | 417943000     |
| Methicillin resistant Staphylococcus aureus (organism)                                | 115329001     |
| Multiple drug resistant methicillin resistant Staphylococcus aureus (organism)        | 716531008     |
| Non-multiple drug resistant methicillin resistant<br>Staphylococcus aureus (organism) | 716530009     |
| Panton-Valentine leukocidin producing Staphylococcus aureus (organism)                | 710564002     |
| Staphylococcus aureus ss aureus (organism)                                            | 113961008     |
| Staphylococcus aureus ss. anaerobius (organism)                                       | 50269000      |
| Vancomycin intermediate Staphylococcus aureus (organism)                              | 406962002     |
| Vancomycin intermediate/resistant Staphylococcus aureus (organism)                    | 406576009     |
| Vancomycin resistant Staphylococcus aureus (organism)                                 | 404680007     |
| Vancomycin susceptible Staphylococcus aureus (organism)                               | 698216001     |
| Stenotrophomonas maltophilia (organism)                                               | 113697002     |
| Multiple drug-resistant Stenotrophomonas maltophilia<br>(organism)                    | 1255941007    |
| GENUS ACINETOBACTER (organism)                                                        | 7757008       |
| Acinetobacter albensis (organism)                                                     | 3701000181108 |
| Acinetobacter apis (organism)                                                         | 3711000181105 |
| Acinetobacter baylyi (organism)                                                       | 423974000     |
| Acinetobacter beijerinckii (organism)                                                 | 771547006     |
| Acinetobacter bereziniae (organism)                                                   | 700398000     |
| Acinetobacter boissieri (organism)                                                    | 3721000181101 |
| Acinetobacter bouvetii (organism)                                                     | 424539001     |
| Acinetobacter celticus (organism)                                                     | 3731000181104 |
| Acinetobacter chinensis (organism)                                                    | 3741000181106 |
| Acinetobacter courvalinii (organism)                                                  | 890447005     |
| Acinetobacter cumulans (organism)                                                     | 3761000181107 |
| Acinetobacter defluvii (organism)                                                     | 1236812001    |
| Acinetobacter dispersus (organism)                                                    | 788668000     |
| Acinetobacter equi (organism)                                                         | 3781000181100 |

Addendum to User Manual (AUR) June 2025

| Organism Name                            | SNOMED CODE     |
|------------------------------------------|-----------------|
| Acinetobacter gandensis (organism)       | 3791000181103   |
| Acinetobacter geminorum (organism)       | 1336076007      |
| Acinetobacter genomospecies 9 (organism) | 445480005       |
| Acinetobacter genospecies (organism)     | 131203002       |
| Acinetobacter genospecies 14 (organism)  | 113383000       |
| Acinetobacter genospecies 16 (organism)  | 113385007       |
| Acinetobacter genospecies 3 (organism)   | 113377003       |
| Acinetobacter genospecies 6 (organism)   | 113378008       |
| Acinetobacter gerneri (organism)         | 424700008       |
| Acinetobacter grimontii (organism)       | 423329001       |
| Acinetobacter guillouiae (organism)      | 700397005       |
| Acinetobacter gyllenbergii (organism)    | 450384008       |
| Acinetobacter halotolerans (organism)    | 3801000181104   |
| Acinetobacter harbinensis (organism)     | 751000181107    |
| Acinetobacter indicus (organism)         | 708566008       |
| Acinetobacter larvae (organism)          | 3811000181102   |
| Acinetobacter modestus (organism)        | 890448000       |
| Acinetobacter nectaris (organism)        | 723323008       |
| Acinetobacter parvus (organism)          | 423516002       |
| Acinetobacter piscicola (organism)       | 3821000181106   |
| Acinetobacter populi (organism)          | 3831000181108   |
| Acinetobacter pragensis (organism)       | 3841000181101   |
| Acinetobacter proteolyticus (organism)   | 797934007       |
| Acinetobacter pseudolwoffii (organism)   | 3851000181103   |
| Acinetobacter qingfengensis (organism)   | 3861000181100   |
| Acinetobacter rudis (organism)           | 115391000146107 |
| Acinetobacter schindleri (organism)      | 423732001       |
| Acinetobacter sichuanensis (organism)    | 3871000181105   |
| Acinetobacter soli (organism)            | 700396001       |
| Acinetobacter tandoii (organism)         | 424021002       |
| Acinetobacter tjernbergiae (organism)    | 425109008       |
| Acinetobacter towneri (organism)         | 424930007       |
| Acinetobacter variabilis (organism)      | 113384006       |
| Acinetobacter venetianus (organism)      | 28931000087103  |

| Organism Name                                                                                      | SNOMED CODE      |
|----------------------------------------------------------------------------------------------------|------------------|
| Acinetobacter vivianii (organism)                                                                  | 761000181105     |
| Acinetobacter wuhouensis (organism)                                                                | 3881000181107    |
| Asaccharolytic acinetobacter (organism)                                                            | 419589005        |
| Asaccharolytic hemolytic Acinetobacter (organism)                                                  | 719030002        |
| Asaccharolytic non-hemolytic Acinetobacter (organism)                                              | 719027009        |
| Carbapenemase-producing Acinetobacter (organism)                                                   | 1085501000112104 |
| Saccharolytic Acinetobacter (organism)                                                             | 418688000        |
| Saccharolytic hemolytic Acinetobacter (organism)                                                   | 719031003        |
| Saccharolytic non-hemolytic Acinetobacter (organism)                                               | 719032005        |
| Multidrug-resistant Acinetobacter (organism)                                                       | 446157004        |
| Acinetobacter baumannii (organism)                                                                 | 91288006         |
| Carbapenem resistant Acinetobacter baumannii (organism)                                            | 715174007        |
| Carbapenemase-producing Acinetobacter baumannii<br>(organism)                                      | 737526007        |
| Multiple drug-resistant Acinetobacter baumannii (organism)                                         | 715353004        |
| Acinetobacter calcoaceticus (organism)                                                             | 82550008         |
| Carbapenemase-producing Acinetobacter calcoaceticus (organism)                                     | 1085301000112105 |
| Acinetobacter baumannii group (organism)                                                           | 1003795002       |
| Acinetobacter calcoaceticus-Acinetobacter baumannii complex (organism)                             | 113376007        |
| Acinetobacter lactucae (organism)                                                                  | 787183008        |
| Acinetobacter pittii (organism)                                                                    | 698244000        |
| Acinetobacter seifertii (organism)                                                                 | 787184002        |
| Carbapenemase-producing Acinetobacter baumannii-<br>Acinetobacter calcoaceticus complex (organism) | 1085401000112103 |
| Carbapenemase-producing Acinetobacter seifertii<br>(organism)                                      | 30731000112102   |
| Carbapenem-resistant Acinetobacter baumannii-<br>calcoaceticus complex (organism)                  | 816084004        |
| Multidrug-resistant Acinetobacter baumannii-calcoaceticus complex (organism)                       | 44631000087104   |
| Acinetobacter haemolyticus (organism)                                                              | 77045006         |
| Acinetobacter johnsonii (organism)                                                                 | 252000           |
| Carbapenemase-producing Acinetobacter johnsonii<br>(organism)                                      | 1085701000112109 |
| Acinetobacter junii (organism)                                                                     | 13879009         |

| Organism Name                                                              | SNOMED CODE      |
|----------------------------------------------------------------------------|------------------|
| Carbapenemase-producing Acinetobacter junii (organism)                     | 1085801000112101 |
| Acinetobacter Iwoffii (organism)                                           | 83088009         |
| Carbapenemase-producing Acinetobacter Iwoffii (organism)                   | 1085901000112106 |
| Acinetobacter nosocomialis (organism)                                      | 708859003        |
| Carbapenemase-producing Acinetobacter nosocomialis (organism)              | 1086001000112103 |
| Acinetobacter radioresistens (organism)                                    | 113381003        |
| Carbapenemase-producing Acinetobacter radioresistens (organism)            | 1086101000112102 |
| Acinetobacter ursingii (organism)                                          | 424791004        |
| Carbapenemase-producing Acinetobacter ursingii (organism)                  | 1086201000112108 |
| Carbapenem resistant Acinetobacter (organism)                              | 445721008        |
| GENUS CITROBACTER (organism)                                               | 75972000         |
| Carbapenemase-producing Citrobacter (organism)                             | 1089501000112101 |
| Citrobacter intermedius (organism)                                         | 25802000         |
| Citrobacter pasteurii (organism)                                           | 30601000087101   |
| Citrobacter portucalensis (organism)                                       | 541421000124109  |
| Extended spectrum beta-lactamase producing Citrobacter (organism)          | 1089601000112102 |
| Carbapenemase-producing Citrobacter amalonaticus (organism)                | 1089101000112105 |
| Citrobacter amalonaticus (organism)                                        | 55744003         |
| Carbapenemase-producing Citrobacter braakii (organism)                     | 1089301000112107 |
| Citrobacter braakii (organism)                                             | 114262000        |
| Extended spectrum beta-lactamase producing Citrobacter braakii (organism)  | 1089401000112100 |
| Carbapenemase-producing Citrobacter farmeri (organism)                     | 1089701000112106 |
| Citrobacter farmeri (organism)                                             | 114263005        |
| Carbapenemase-producing Citrobacter freundii (organism)                    | 1089901000112108 |
| Citrobacter freundii (organism)                                            | 6265002          |
| Multiple drug-resistant Citrobacter freundii (organism)                    | 715206000        |
| Carbapenemase-producing Citrobacter freundii complex (organism)            | 44601000087107   |
| Extended spectrum beta-lactamase producing Citrobacter freundii (organism) | 721909006        |
| Citrobacter freundii complex (organism)                                    | 782522004        |

| Organism Name                                                            | SNOMED CODE      |
|--------------------------------------------------------------------------|------------------|
| Citrobacter gillenii (organism)                                          | 416990006        |
| Carbapenemase-producing Citrobacter koseri (organism)                    | 1090401000112109 |
| Citrobacter koseri (organism)                                            | 114264004        |
| Extended spectrum beta-lactamase producing Citrobacter koseri (organism) | 1090501000112108 |
| Citrobacter murliniae (organism)                                         | 417581000        |
| Citrobacter rodentium (organism)                                         | 114444007        |
| Citrobacter sedlakii (organism)                                          | 114265003        |
| Carbapenemase-producing Citrobacter werkmanii<br>(organism)              | 1091201000112104 |
| Citrobacter werkmanii (organism)                                         | 114442006        |
| Carbapenemase-producing Citrobacter youngae (organism)                   | 1091401000112100 |
| Citrobacter youngae (organism)                                           | 114443001        |
| Citrobacter intermedius (organism)                                       | 25802000         |
| Citrobacter pasteurii (organism)                                         | 30601000087101   |
| Citrobacter portucalensis (organism)                                     | 541421000124109  |
| GENUS ENTEROBACTER (organism)                                            | 58683007         |
| Carbapenemase-producing Enterobacter (organism)                          | 1093401000112101 |
| Enterobacter bugandensis (organism)                                      | 113611000146106  |
| Enterobacter chengduensis (organism)                                     | 48501000087101   |
| Enterobacter chuandaensis (organism)                                     | 48511000087104   |
| Enterobacter mori (organism)                                             | 738504009        |
| Enterobacter roggenkampii (organism)                                     | 1285009006       |
| Enterobacter siamensis (organism)                                        | 31351000087100   |
| Enterobacter sichuanensis (organism)                                     | 48521000087107   |
| Enterobacter soli (organism)                                             | 1285010001       |
| Enterobacter xiangfangensis (organism)                                   | 768157006        |
| Extended spectrum beta-lactamase producing Enterobacter (organism)       | 1093501000112102 |
| Carbapenemase-producing Enterobacter asburiae (organism)                 | 1093601000112103 |
| Enterobacter asburiae (organism)                                         | 33115003         |
| Multiple drug-resistant Enterobacter asburiae (organism)                 | 714316001        |
| Enterobacter cancerogenus (organism)                                     | 114451003        |
| Carbapenemase-producing Enterobacter cloacae<br>(organism)               | 737529000        |

| Organism Name                                                                      | SNOMED CODE      |
|------------------------------------------------------------------------------------|------------------|
| Enterobacter cloacae (organism)                                                    | 14385002         |
| Enterobacter cloacae subspecies cloacae (organism)                                 | 721950003        |
| Carbapenem resistant Enterobacter cloacae (organism)                               | 714007005        |
| Extended spectrum beta-lactamase producing Enterobacter cloacae (organism)         | 721910001        |
| Multiple drug-resistant Enterobacter cloacae (organism)                            | 714317005        |
| Carbapenem resistant Enterobacter cloacae complex (organism)                       | 734201007        |
| Carbapenemase-producing Enterobacter cloacae complex (organism)                    | 734353001        |
| Enterobacter cloacae complex (organism)                                            | 414102007        |
| Extended spectrum beta-lactamase producing Enterobacter cloacae complex (organism) | 1094001000112107 |
| Multidrug-resistant Enterobacter cloacae complex (organism)                        | 816085003        |
| Enterobacter cloacae subspecies dissolvens (organism)                              | 56813009         |
| Carbapenemase-producing Enterobacter hormaechei (organism)                         | 1094301000112105 |
| Enterobacter hormaechei (organism)                                                 | 114454006        |
| Enterobacter hormaechei subspecies hormaechei (organism)                           | 31591000087103   |
| Enterobacter hormaechei subspecies oharae (organism)                               | 31601000087106   |
| Enterobacter hormaechei subspecies steigerwaltii<br>(organism)                     | 31611000087108   |
| Extended spectrum beta-lactamase producing Enterobacter hormaechei (organism)      | 1094401000112103 |
| Enterobacter kobei (organism)                                                      | 114456008        |
| Enterobacter ludwigii (organism)                                                   | 432763001        |
| Enterobacter asburiae (organism)                                                   | 33115003         |
| Enterobacter cancerogenus (organism)                                               | 114451003        |
| Enterobacter cloacae (organism)                                                    | 14385002         |
| Enterobacter cloacae complex (organism)                                            | 414102007        |
| Enterobacter hormaechei (organism)                                                 | 114454006        |
| Enterobacter kobei (organism)                                                      | 114456008        |
| Enterobacter ludwigii (organism)                                                   | 432763001        |
| Enterobacter asburiae (organism)                                                   | 33115003         |
| GENUS CANDIDA (organism)                                                           | 3265006          |
| Candida aaseri (organism)                                                          | 51151000087103   |

Addendum to User Manual (AUR) June 2025

| Organism Name                            | SNOMED CODE     |
|------------------------------------------|-----------------|
| Candida africana (organism)              | 735368005       |
| Candida alai (organism)                  | 3461000146104   |
| Candida albicans (organism)              | 53326005        |
| Candida albicans complex (organism)      | 141000112105    |
| Candida albicans var albicans (organism) | 243448008       |
| Candida allociferrii (organism)          | 3471000146105   |
| Candida ambrosiae (organism)             | 3481000146107   |
| Candida anglica (organism)               | 67121000284107  |
| Candida argentea (organism)              | 27951000284109  |
| Candida asparagi (organism)              | 465751000124107 |
| Candida auris (organism)                 | 3491000146109   |
| Candida bituminiphila (organism)         | 735366009       |
| Candida blankii (organism)               | 721951004       |
| Candida blattae (organism)               | 3501000146104   |
| Candida bohiensis (organism)             | 3511000146102   |
| Candida boidinii (organism)              | 446349005       |
| Candida bracarensis (organism)           | 3521000146107   |
| Candida buenavistaensis (organism)       | 3531000146109   |
| Candida cacao (organism)                 | 7831000146104   |
| Candida castellii (organism)             | 3551000146103   |
| Candida citrea (organism)                | 3571000146106   |
| Candida claussenii (organism)            | 243450000       |
| Candida colliculosa (organism)           | 446238001       |
| Candida conglobata (organism)            | 29991000087107  |
| Candida cylindracea (organism)           | 3981000146104   |
| Candida dattila (organism)               | 707226007       |
| Candida deformans (organism)             | 3991000146102   |
| Candida diddensiae (organism)            | 735375006       |
| Candida dubliniensis (organism)          | 115952006       |
| Candida duobushaemulonii (organism)      | 4001000146106   |
| Candida duobushaemulonis (organism)      | 717967000       |
| Candida ernobii (organism)               | 4011000146108   |
| Candida fabianii (organism)              | 4021000146103   |
| Candida fermentati (organism)            | 713871000       |

| Organism Name                              | SNOMED CODE        |
|--------------------------------------------|--------------------|
| Candida firmetaria (organism)              | 716257007          |
| Candida fluviatilis (organism)             | 30021000087102     |
| Candida freyschussii (organism)            | 446236002          |
| Candida friedrichii (organism)             | 4031000146101      |
| Candida frijolesensis (organism)           | 3581000146108      |
| Candida galacta (organism)                 | 243451001          |
| Candida glaebosa (organism)                | 30471000087109     |
| Candida globosa (organism)                 | 54326003           |
| Candida gropengiesseri (organism)          | 735373004          |
| Candida haemulonii (organism)              | 243452008          |
| Candida haemulonii var. vulnera (organism) | 3591000146105      |
| Candida hellenica (organism)               | 707283002          |
| Candida heveicola (organism)               | 465771000124102    |
| Candida hyderabadensis (organism)          | 14191000146104     |
| Candida inconspicua (organism)             | 283871001          |
| Candida infanticola (organism)             | 3601000146100      |
| Candida ingens (organism)                  | 243454009          |
| Candida intermedia (organism)              | 243455005          |
| Candida labiduridarum (organism)           | 3611000146103      |
| Candida lactis-condensi (organism)         | 3621000146108      |
| Candida lactosa (organism)                 | 541311000124106    |
| Candida lyxosophila (organism)             | 30481000087106     |
| Candida maltosa (organism)                 | 415889007          |
| Candida maris (organism)                   | 788046009          |
| Candida melibiosica (organism)             | 722565531000087105 |
| Candida melinii (organism)                 | 243456006          |
| Candida membranifaciens (organism)         | 415890003          |
| Candida mesenterica (organism)             | 3631000146105      |
| Candida metapsilosis (organism)            | 712760003          |
| Candida mogii (organism)                   | 243457002          |
| Candida mongoliae (organism)               | 415891004          |
| Candida multigemmis (organism)             | 3651000146104      |
| Candida neerlandica (organism)             | 30491000087108     |
| Candida nemodendra (organism)              | 3661000146101      |

| Organism Name                                   | SNOMED CODE        |
|-------------------------------------------------|--------------------|
| Candida nitratophila (organism)                 | 3671000146107      |
| Candida nivariensis (organism)                  | 3681000146109      |
| Candida norvegica (organism)                    | 903925371000087108 |
| Candida orthopsilosis (organism)                | 3691000146106      |
| Candida palmioleophila (organism)               | 809322241000087104 |
| Candida parapsilosis (organism)                 | 61302002           |
| Candida parapsilosis complex (organism)         | 717979000          |
| Candida patagonica (organism)                   | 735372009          |
| Candida peltata (organism)                      | 3701000146106      |
| Candida phangngaensis (organism)                | 541271000124106    |
| Candida picinguabensis (organism)               | 30501000087100     |
| Candida pini (organism)                         | 3711000146108      |
| Candida pintolopesii (organism)                 | 283870000          |
| Candida pseudoaaseri (organism)                 | 42331000284103     |
| Candida pseudoglaebosa (organism)               | 30511000087103     |
| Candida pseudohaemulonii (organism)             | 10231000087103     |
| Candida quercitrusa (organism)                  | 735371002          |
| Candida railenensis (organism)                  | 30521000087106     |
| Candida reukaufii (organism)                    | 243461008          |
| Candida rugopelliculosa (organism)              | 14201000146102     |
| Candida saitoana (organism)                     | 712929006          |
| Candida sake (organism)                         | 446283000          |
| Candida scottii (organism)                      | 1662009            |
| Candida shehatae (organism)                     | 3731000146101      |
| Candida shehatae var. insectosa (organism)      | 4041000146109      |
| Candida silvicola (organism)                    | 109531000146104    |
| Candida sojae (organism)                        | 4051000146107      |
| Candida solani (organism)                       | 243463006          |
| Candida soli (organism)                         | 4061000146105      |
| Candida sophia-reginae (organism)               | 415892006          |
| Candida sorbophila (organism)                   | 442875002          |
| Candida sorbosivorans (organism)                | 712928003          |
| Candida spandovensis (organism)                 | 4071000146104      |
| Candida species not Candida albicans (organism) | 714313009          |

| Organism Name                                                      | SNOMED CODE        |
|--------------------------------------------------------------------|--------------------|
| Candida species not Candida glabrata (organism)                    | 782948004          |
| Candida sphaerica (organism)                                       | 446284006          |
| Candida steatolytica (organism)                                    | 735370001          |
| Candida steatolytica variant inositophila (organism)               | 735377003          |
| Candida steatolytica variant steatolytica (organism)               | 735378008          |
| Candida stellatoidea (organism)                                    | 20849004           |
| Candida stellimalicola (organism)                                  | 735367000          |
| Candida subhashii (organism)                                       | 541251000124101    |
| Candida succiphila (organism)                                      | 3741000146109      |
| Candida tenuis (organism)                                          | 982172491000087106 |
| Candida thasaenensis (organism)                                    | 735369002          |
| Candida thermophila (organism)                                     | 3751000146107      |
| Candida tropicalis (organism)                                      | 47885008           |
| Candida vini (organism)                                            | 45362004           |
| Candida viswanathii (organism)                                     | 243465004          |
| Candida zeylanoides (organism)                                     | 243466003          |
| Torulopsis holmii variant holmii (organism)                        | 497348231000087100 |
| Trichomonascus ciferrii (organism)                                 | 415966003          |
| Nakaseomyces glabratus (organism)                                  | 444877006          |
| Pichia kudriavzevii (organism)                                     | 16452009           |
| Clavispora lusitaniae (organism)                                   | 50164000           |
| Metschnikowia pulcherrima (organism)                               | 8211000146109      |
| GENUS ENTEROCOCCUS (organism)                                      | 2785000            |
| Atypical Enterococcus (organism)                                   | 127504005          |
| Enterococcus aquimarinus (organism)                                | 7871000146102      |
| Enterococcus caccae (organism)                                     | 7881000146100      |
| Enterococcus camelliae (organism)                                  | 1336099006         |
| Enterococcus canintestini (organism)                               | 7891000146103      |
| Enterococcus columbae (organism)                                   | 113723000          |
| Enterococcus devriesei (organism)4                                 | 7901000146102      |
| Enterococcus eurekensis (organism)                                 | 31361000087102     |
| Enterococcus lactis (organism)                                     | 708452001          |
| Enterococcus lemanii (organism)                                    | 31371000087106     |
| Enterococcus saccharolyticus subspecies saccharolyticus (organism) | 31381000087108     |

Addendum to User Manual (AUR) June 2025

| Organism Name                                                  | SNOMED CODE        |
|----------------------------------------------------------------|--------------------|
| Enterococcus saccharolyticus subspecies taiwanensis (organism) | 31391000087105     |
| Enterococcus silesiacus (organism)                             | 7911000146100      |
| Enterococcus termitis (organism)                               | 7921000146105      |
| Enterococcus thailandicus (organism)                           | 449322006          |
| Enterococcus, group I (organism)                               | 127500001          |
| Enterococcus, group II (organism)                              | 127501002          |
| Enterococcus, group III (organism)                             | 127502009          |
| Enterococcus, group IV (organism)                              | 127503004          |
| Linezolid and vancomycin resistant Enterococcus (organism)     | 838511009          |
| Linezolid resistant Enterococcus (organism)                    | 838510005          |
| Vancomycin intermediate Enterococcus (organism)                | 783025003          |
| Vancomycin resistant enterococcus vanA strain (organism)       | 710333000          |
| Vancomycin resistant enterococcus vanB strain (organism)       | 710334006          |
| Vancomycin resistant vanB2 and vanB3 Enterococcus (organism)   | 707767003          |
| Enterococcus asini (organism)                                  | 425342004          |
| Enterococcus avium (organism)                                  | 87875008           |
| Enterococcus caccae (organism)                                 | 7881000146100      |
| Enterococcus camelliae (organism)                              | 1336099006         |
| Enterococcus canintestini (organism)                           | 7891000146103      |
| Enterococcus canis (organism)                                  | 424191009          |
| Enterococcus casseliflavus (organism)                          | 30949009           |
| Vancomycin resistant Enterococcus casseliflavus<br>(organism)  | 1117501000112104   |
| Enterococcus cecorum (organism)                                | 113722005          |
| Enterococcus columbae (organism)                               | 113723000          |
| Enterococcus devriesei (organism)                              | 7901000146102      |
| Enterococcus dispar (organism)                                 | 113724006          |
| Enterococcus durans (organism)                                 | 46464008           |
| Enterococcus eurekensis (organism)                             | 31361000087102     |
| Enterococcus eurekensis (organism)                             | 31361000087102     |
| Enterococcus faecalis (organism)                               | 78065002           |
| Enterococcus faecalis type 2 (organism)                        | 928051771000087103 |
| Enterococcus faecalis variant (organism)                       | 416397000          |

| Organism Name                                                          | SNOMED CODE    |
|------------------------------------------------------------------------|----------------|
| Vancomycin intermediate Enterococcus faecalis (organism)               | 712664000      |
| Vancomycin resistant Enterococcus faecalis genotype vanB<br>(organism) | 661000112100   |
| Vancomycin susceptible Enterococcus faecalis (organism)                | 782958000      |
| Enterococcus faecium (organism)                                        | 90272000       |
| Enterococcus faecium genotype vanA (organism)                          | 707768008      |
| Enterococcus faecium genotype vanB (organism)                          | 707769000      |
| Vancomycin intermediate Enterococcus faecium (organism)                | 712666003      |
| Vancomycin susceptible Enterococcus faecium (organism)                 | 782956001      |
| Enterococcus gallinarum (organism)                                     | 53233007       |
| Enterococcus gilvus (organism)                                         | 416934000      |
| Enterococcus haemoperoxidus (organism)                                 | 423614008      |
| Enterococcus hermanniensis (organism)                                  | 422482003      |
| Enterococcus hirae (organism)                                          | 73852008       |
| Enterococcus italicus (organism)                                       | 422707007      |
| Enterococcus lactis (organism)                                         | 708452001      |
| Enterococcus lemanii (organism)                                        | 31371000087106 |
| Enterococcus malodoratus (organism)                                    | 10262005       |
| Enterococcus moraviensis (organism)                                    | 424862009      |
| Enterococcus mundtii (organism)                                        | 38004008       |
| Vancomycin intermediate Enterococcus mundtii (organism)                | 782960003      |
| Enterococcus pallens (organism)                                        | 417099004      |
| Enterococcus phoeniculicola (organism)                                 | 432791009      |
| Enterococcus pseudoavium (organism)                                    | 103436009      |
| Enterococcus raffinosus (organism)                                     | 103437000      |
| Vancomycin resistant Enterococcus raffinosus (organism)                | 782959008      |
| Enterococcus ratti (organism)                                          | 431989005      |
| Enterococcus saccharolyticus (organism)                                | 103438005      |
| Enterococcus silesiacus (organism)                                     | 7911000146100  |
| Enterococcus sulfureus (organism)                                      | 113726008      |
| Enterococcus termitis (organism)                                       | 7921000146105  |
| Enterococcus thailandicus (organism)                                   | 449322006      |
| Enterococcus villorum (organism)                                       | 424710004      |
| Vancomycin resistant Enterococcus (organism)                           | 113727004      |
| Vancomycin resistant Enterococcus faecalis (organism)                  | 712663006      |

Addendum to User Manual (AUR) June 2025

| Organism Name                                                                          | SNOMED CODE      |
|----------------------------------------------------------------------------------------|------------------|
| Vancomycin resistant Enterococcus faecium (organism)                                   | 712665004        |
| Genus Klebsiella (organism)                                                            | 75032006         |
| AmpC beta-lactamase producing Klebsiella (organism)                                    | 1096901000112103 |
| AmpC beta-lactamase producing Klebsiella variicola<br>(organism)                       | 1098701000112101 |
| Carbapenemase-producing Klebsiella (organism)                                          | 1096801000112108 |
| Extended spectrum beta-lactamase producing Klebsiella<br>(organism)                    | 770390002        |
| Klebsiella africanensis (organism)                                                     | 895555002        |
| Klebsiella grimontii (organism)                                                        | 1335940002       |
| Klebsiella group 47 (organism)                                                         | 114458009        |
| Klebsiella pasteurii (organism)                                                        | 1335939004       |
| Klebsiella pneumoniae (organism)                                                       | 56415008         |
| Klebsiella quasipneumoniae (organism)                                                  | 781054004        |
| Klebsiella quasipneumoniae subspecies quasipneumoniae<br>(organism)                    | 781056002        |
| Klebsiella quasipneumoniae subspecies similipneumoniae<br>(organism)                   | 781055003        |
| Klebsiella species, not Klebsiella pneumoniae and not<br>Klebsiella oxytoca (organism) | 720607001        |
| Carbapenem resistant Klebsiella aerogenes (organism)                                   | 734200008        |
| Carbapenemase-producing Klebsiella aerogenes<br>(organism)                             | 734352006        |
| Extended spectrum beta-lactamase producing Klebsiella<br>aerogenes (organism)          | 1097001000112104 |
| Klebsiella aerogenes (organism)                                                        | 62592009         |
| Multiple drug-resistant Klebsiella aerogenes (organism)                                | 715308001        |
| Klebsiella granulomatis (organism)                                                     | 417443008        |
| AmpC beta-lactamase producing Klebsiella oxytoca<br>(organism)                         | 1097401000112108 |
| Carbapenem resistant Klebsiella oxytoca (organism)                                     | 719792001        |
| Carbapenemase-producing Klebsiella oxytoca (organism)                                  | 51271000087100   |
| Klebsiella oxytoca (organism)                                                          | 40886007         |
| Extended spectrum beta-lactamase producing Klebsiella oxytoca (organism)               | 713928005        |
| AmpC beta-lactamase producing Klebsiella pneumoniae<br>(organism)                      | 1098101000112102 |

| Organism Name                                                                              | SNOMED CODE      |
|--------------------------------------------------------------------------------------------|------------------|
| AmpC beta-lactamase producing Klebsiella pneumoniae complex (organism)                     | 181000112100     |
| AmpC beta-lactamase producing Klebsiella pneumoniae subspecies rhinoscleromatis (organism) | 1098401000112107 |
| Carbapenemase-producing Klebsiella pneumoniae<br>(organism)                                | 1098201000112108 |
| Extended spectrum beta-lactamase producing Klebsiella pneumoniae (organism)                | 409801009        |
| Multiple drug-resistant Klebsiella pneumoniae (organism)                                   | 714315002        |
| Klebsiella pneumoniae (organism)                                                           | 56415008         |
| Klebsiella pneumoniae carbapenemase 2 producing<br>Klebsiella pneumoniae (organism)        | 713171002        |
| Carbapenem resistant Klebsiella pneumoniae (organism)                                      | 446870005        |
| Klebsiella pneumoniae ss. pneumoniae (organism)                                            | 18400002         |
| AmpC beta-lactamase producing Klebsiella pneumoniae subspecies ozaenae (organism)          | 1097801000112105 |
| Klebsiella pneumoniae subspecies ozaenae (organism)                                        | 65186004         |
| Multiple drug-resistant Klebsiella pneumoniae subsp.<br>ozaenae (organism)                 | 713926009        |
| Klebsiella pneumoniae subspecies rhinoscleromatis (organism)                               | 17688001         |
| Klebsiella singaporensis (organism)                                                        | 433047006        |
| Carbapenemase-producing Klebsiella variicola (organism)                                    | 33691000087101   |
| Extended spectrum beta-lactamase producing Klebsiella variicola (organism)                 | 1098901000112104 |
| Klebsiella variicola (organism)                                                            | 431976004        |
| Klebsiella variicola subspecies tropicalensis (organism)                                   | 895554003        |
| Klebsiella variicola subspecies variicola (organism)                                       | 895553009        |
| Morganella morganii (organism)                                                             | 243301005        |
| Carbapenem resistant Morganella morganii (organism)                                        | 541111000124108  |
| Carbapenemase-producing Morganella morganii (organism)                                     | 1101601000112106 |
| Extended spectrum beta-lactamase producing Morganella morganii (organism)                  | 1101701000112102 |
| Morganella morganii subspecies morganii (organism)                                         | 243302003        |
| Morganella morganii subsp sibonii (organism)                                               | 243303008        |
| Morganella morganii, biogroup 1 (organism)                                                 | 114460006        |
| Multidrug-resistant Morganella morganii (organism)                                         | 707293009        |
| Genus Proteus (organism)                                                                   | 50517009         |

| Organism Name                                                                    | SNOMED CODE      |
|----------------------------------------------------------------------------------|------------------|
| Proteus hauseri (organism)                                                       | 417592004        |
| Proteus inconstans (organism)                                                    | 114461005        |
| AmpC beta-lactamase producing Proteus mirabilis (organism)                       | 1103101000112102 |
| Carbapenem resistant Proteus mirabilis (organism)                                | 719793006        |
| Carbapenemase-producing Proteus mirabilis (organism)                             | 1103001000112103 |
| Extended spectrum beta-lactamase producing Proteus mirabilis (organism)          | 713929002        |
| Multiple drug-resistant Proteus mirabilis (organism)                             | 714314003        |
| Proteus mirabilis (organism)                                                     | 73457008         |
| Proteus penneri (organism)                                                       | 45298005         |
| Carbapenem resistant Proteus vulgaris (organism)                                 | 541071000124100  |
| Extended spectrum beta-lactamase producing Proteus vulgaris (organism)           | 1103501000112106 |
| Proteus genomospecies 4 (organism)                                               | 417388005        |
| Proteus genomospecies 5 (organism)                                               | 416370007        |
| Proteus genomospecies 6 (organism)                                               | 416146002        |
| Proteus vulgaris (organism)                                                      | 45834001         |
| Proteus vulgaris biogroup 2 (organism)                                           | 243304002        |
| Pseudomonas aeruginosa (organism)                                                | 52499004         |
| Carbapenem resistant Pseudomonas aeruginosa<br>(organism)                        | 726492000        |
| Carbapenemase-producing Pseudomonas aeruginosa<br>(organism)                     | 737527003        |
| Extended spectrum beta-lactamase producing<br>Pseudomonas aeruginosa (organism)  | 541101000124105  |
| Extensively drug resistant Pseudomonas aeruginosa (organism)                     | 54681000087102   |
| Metallo-beta-lactamase producing mucoid Pseudomonas aeruginosa (organism)        | 1104701000112104 |
| Metallo-beta-lactamase producing non-mucoid<br>Pseudomonas aeruginosa (organism) | 1104801000112107 |
| Metallo-beta-lactamase producing Pseudomonas aeruginosa (organism)               | 1104601000112108 |
| Mucoid Pseudomonas aeruginosa (organism)                                         | 733537009        |
| Non-mucoid Pseudomonas aeruginosa (organism)                                     | 733538004        |
| Pseudomonas aeruginosa Liverpool epidemic strain<br>(organism)                   | 772067008        |

| Organism Name                                                             | SNOMED CODE      |
|---------------------------------------------------------------------------|------------------|
| Multidrug-resistant Pseudomonas aeruginosa (organism)                     | 710332005        |
| Serratia marcescens (organism)                                            | 33522002         |
| Carbapenemase-producing Serratia marcescens (organism)                    | 1107201000112104 |
| Carbapenem-resistant Serratia marcescens (organism)                       | 816049003        |
| Extended spectrum beta-lactamase producing Serratia marcescens (organism) | 1107301000112107 |
| Multiple drug-resistant Serratia marcescens (organism)                    | 715354005        |
| Serratia marcescens subspecies marcescens (organism)                      | 438911005        |
| Serratia marcescens subspecies sakuensis (organism)                       | 438912003        |
| Serratia marcescens, Biogroup I (organism)                                | 115006001        |

# Appendix B List of Antimicrobial Agents for the NHSN AR Option

The following is a listing of the Antibiotic names and their assigned LOINC CODES.

Table B-1: Antibiotics and LOINC codes

| Antibiotic Name             | LOINC code |
|-----------------------------|------------|
| AMIKACIN                    | 18860-7    |
| AMOXICILLIN                 | 18861-5    |
| AMOXICILLIN-<br>CLAVULANATE | 18862-3    |
| AMPHOTERICIN B              | 18863-1    |
| AMPICILLIN                  | 18864-9    |
| AMPICILLIN-SULBACTAM        | 18865-6    |
| ANIDULAFUNGIN               | 57095-2    |
| AZITHROMYCIN                | 18866-4    |
| AZTREONAM                   | 18868-0    |
| CASPOFUNGIN                 | 32378-2    |
| CEFAZOLIN                   | 18878-9    |
| CEFEPIME                    | 18879-7    |
| CEFIDEROCOL                 | 99280-0    |
| CEFOTAXIME                  | 18886-2    |
| CEFOXITIN                   | 18888-8    |
| CEFTAROLINE                 | 73605-8    |
| CEFTAZIDIME-AVIBACTAM       | 73603-3    |
| CEFTAZIDIME                 | 18893-8    |
| CEFTIBUTEN                  | 35779-8    |
| CEFTOLOZANE-<br>TAZOBACTAM  | 73602-5    |
| CEFTRIAXONE                 | 18895-3    |
| CEFUROXIME                  | 51724-3    |
| CIPROFLOXACIN               | 18906-8    |

Addendum to User Manual (AUR) June 2025 List of Antimicrobial Agents for the NHSN AR Option

| Antibiotic Name            | LOINC code |
|----------------------------|------------|
| CLARITHROMYCIN             | 18907-6    |
| CLINDAMYCIN                | 18908-4    |
| COLISTIN                   | 18912-6    |
| CEFOTETAN                  | 18887-0    |
| DALBAVANCIN                | 41734-5    |
| DAPTOMYCIN                 | 35789-7    |
| DOXYCYCLINE                | 18917-5    |
| ERTAPENEM                  | 35802-8    |
| ERYTHROMYCIN               | 18919-1    |
| FLUCONAZOLE                | 18924-1    |
| FOSFOMYCIN                 | 25596-8    |
| GENTAMICIN                 | 18928-2    |
| GENTAMICIN HIGH<br>POTENCY | 18929-0    |
| IMIPENEM                   | 18932-4    |
| IMIPENEM-RELEBACTAM        | 96372-8    |
| LEFAMULIN                  | 99281-8    |
| LEVOFLOXACIN               | 20629-2    |
| LINEZOLID                  | 29258-1    |
| MEROPENEM                  | 18943-1    |
| MEROPENEM-<br>VABORBACTAM  | 88892-5    |
| MICAFUNGIN                 | 65340-2    |
| MINOCYCLINE                | 18948-0    |
| MOXIFLOXACIN               | 31039-1    |
| NITROFURANTOIN             | 18955-5    |
| ORITAVANCIN                | 41736-0    |
| OXACILLIN                  | 18961-3    |
| POLYMYXIN B                | 18972-0    |

| Antibiotic Name              | LOINC code |
|------------------------------|------------|
| PENICILLIN G                 | 18965-4    |
| PENICILLIN V                 | 18966-2    |
| PIPERACILLIN-<br>TAZOBACTAM  | 18970-4    |
| PLAZOMICIN                   | 73592-8    |
| POSACONAZOLE                 | 54188-8    |
| RIFAMPIN                     | 18974-6    |
| STREPTOMYCIN HIGH<br>POTENCY | 18983-7    |
| STREPTOMYCIN                 | 18982-9    |
| SULFISOXAZOLE                | 18986-0    |
| TEDIZOLID                    | 73586-0    |
| TELAVANCIN                   | 88886-7    |
| TETRACYCLINE                 | 18993-6    |
| TOBRAMYCIN                   | 18996-9    |
| TRIMETHOPRIM-<br>SULFAMETHOX | 18998-5    |
| TRIMETHOPRIM                 | 18997-7    |
| VANCOMYCIN                   | 19000-9    |
| VORICONAZOLE                 | 32379-0    |
| PBP2a:                       | 42721-1    |
| PCR mec-gene                 | 48813-0    |

# Appendix C Groups of Eligible Organisms and Assigned Drug Panels with Specimen Types for the NHSN AR Option

The following are groups of Organism names and the assigned drug panel with specimen types.

| Organism                                                     | Specimen Type                                                                                             | Antimicrobial Agents                                                                                                    |
|--------------------------------------------------------------|----------------------------------------------------------------------------------------------------|----------------------------------------------------------------------------------------------------|
| Organism<br>All Acinetobacter species noted in<br>Appendix A | Specimen Type<br>Blood, CSF, Lower<br>Respiratory, Skin, Soft<br>Tissue, Wound,<br>Musculoskeletal, Urine | Antimicrobial Agents<br>Amikacin<br>Ampicillin-sulbactam<br>Cefepime<br>Cefiderocol<br>Cefotaxime<br>Ceftazidime<br>Ceftazidime<br>Ceftriaxone<br>Ciprofloxacin<br>Colistin<br>Doxycycline<br>Gentamicin<br>Imipenem<br>Levofloxacin<br>Meropenem<br>Minocycline<br>Piperacillin-tazobactam<br>Polymyxin B<br>Tobramycin<br>Trimethoprim- |
|                                                              |                                                                                                    | sultamethoxazole<br>Additional Agent for Urine:                                                                                                    |
|                                                              |                                                                                                    | Tetracycline                                                                                                    |

Addendum to User Manual (AUR) Groups of Eligible Organisms and Assigned Drug Panels with Specimen Types for the NHSN AR Option

| Organism                     | Specimen Type                                                | Antimicrobial Agents         |
|------------------------------|--------------------------------------------------------------|------------------------------|
| All Candida species noted in | Blood, CSF, Skin, Soft                                       | Amphotericin B               |
| Appendix A                   | Note: Lower respiratory will<br>not be collected for Candida |                              |
|                              |                                                              | Caspotungin                  |
|                              |                                                              | Micafungin                   |
|                              |                                                              | Posaconazole                 |
|                              | opp                                                          | Voriconazole                 |
|                              |                                                              | Additional Agents for Lirine |
|                              |                                                              | None                         |
|                              |                                                              |                              |
|                              |                                                              |                              |
|                              |                                                              |                              |
|                              |                                                              |                              |
|                              |                                                              |                              |

| Organism                                  | Specimen Type           | Antimicrobial Agents         |
|-------------------------------------------|-------------------------|------------------------------|
| All Citrobacter species noted in          | Blood, CSF, Lower       | Amikacin                     |
| Appendix A                                | Respiratory, Skin, Soft | Amoxicillin-clavulanic acid  |
|                                           | Lissue, Wound,          | Ampicillin                   |
| All Enterobacter species noted in         | Musculoskeletal, Unne   | Ampicillin-sulbactam         |
| Appendix A                                |                         | Aztreonam                    |
|                                           |                         | Cefazolin                    |
| All Klebsiella species noted in           |                         | Cefepime                     |
| Appendix A                                |                         | Cefiderocol                  |
| All Drotous anagias noted in              |                         | Cefotaxime                   |
| An Proteus species noted in<br>Appendix A |                         | Cefotetan                    |
|                                           |                         | Cefoxitin                    |
| Escherichia coli                          |                         | Ceftaroline                  |
|                                           |                         | Ceftazidime                  |
| Morganella morganii                       |                         | Ceftazidime-avibactam        |
|                                           |                         | Ceftolozane-tazobactam       |
| Serratia marcescens                       |                         | Ceftriaxone                  |
|                                           |                         | Cefuroxime                   |
|                                           |                         | Ciprofloxacin                |
|                                           |                         | Colistin                     |
|                                           |                         | Ertapenem                    |
|                                           |                         | Gentamicin                   |
|                                           |                         | Imipenem                     |
|                                           |                         | Imipenem-relebactam          |
|                                           |                         | Levofloxacin                 |
|                                           |                         | Meropenem                    |
|                                           |                         | Meropenem-vaborbactam        |
|                                           |                         | Piperacillin-tazobactam      |
|                                           |                         | Plazomicin                   |
|                                           |                         | Tetracycline                 |
|                                           |                         | Trimethoprim-                |
|                                           |                         | sulfamethoxazole             |
|                                           |                         | Tobramycin                   |
|                                           |                         | Additional Agents for Urine: |
|                                           |                         | Ceftibuten                   |
|                                           |                         | Fosfomycin                   |
|                                           |                         | Nitrofurantoin               |
|                                           |                         |                              |

| Organism                                      | Specimen Type                                                                            | Antimicrobial Agents                                                                                                    |
|-----------------------------------------------|------------------------------------------------------------------------------------------|----------------------------------------------------------------------------------------------------|
| All Enterococcus species noted in Appendix A. | Blood, CSF, Lower<br>Respiratory, Skin, Soft<br>Tissue, Wound,<br>Musculoskeletal, Urine | Ampicillin<br>Dalbavancin<br>Daptomycin<br>Contamicin                                                                                                    |
| Enterococcus faecalis<br>Enterococcus faecium |                                                                                          | Gentamicin high potency<br>Linezolid<br>Oritavancin<br>Penicillin G<br>Penicillin V<br>Streptomycin<br>Streptomycin high potency<br>Tedizolid<br>Telavancin<br>Vancomycin |
|                                               |                                                                                          | Note: For Gentamicin and<br>Streptomycin only:<br>Synergistic = Susceptible<br>Non-synergistic = Resistant                                                                |
|                                               |                                                                                          | Additional Agents for Urine:<br>Ciprofloxacin<br>Fosfomycin<br>Levofloxacin<br>Nitrofurantoin<br>Tetracycline                                                             |
|                                               |                                                                                          | Additional Agents for Urine<br>Note: Exclude Gentamicin and<br>Streptomycin                                                                                               |

Addendum to User Manual (AUR) Groups of Eligible Organisms and Assigned Drug Panels with Specimen Types for the NHSN AR Option

| Organism               | Specimen Type                                                                            | Antimicrobial Agents                                                                                                    |
|------------------------|------------------------------------------------------------------------------------------|----------------------------------------------------------------------------------------------------|
| Pseudomonas aeruginosa | Blood, CSF, Lower<br>Respiratory, Skin, Soft<br>Tissue, Wound,<br>Musculoskeletal, Urine | Aztreonam<br>Cefepime<br>Cefiderocol<br>Ceftazidime<br>Ceftazidime-avibactam<br>Ceftolozane-tazobactam<br>Ciprofloxacin<br>Colistin<br>Imipenem<br>Imipenem-relebactam<br>Levofloxacin<br>Meropenem<br>Piperacillin-tazobactam<br>Polymyxin B<br>Tobramycin<br>Additional Agents for Urine:<br>Amikacin |

Addendum to User Manual (AUR) Groups of Eligible Organisms and Assigned Drug Panels with Specimen Types for the NHSN AR Option

| Organism                                                                                                  | Specimen Type                                                                                             | Antimicrobial Agents                                                                                                    |
|----------------------------------------------------------------------------------------------------|----------------------------------------------------------------------------------------------------|----------------------------------------------------------------------------------------------------|
| Organism         Staphylococcus aureus         Methicillin-resistant Staphylococcus         Aureus (MRSA) | Specimen Type<br>Blood, CSF, Lower<br>Respiratory, Skin, Soft<br>Tissue, Wound,<br>Musculoskeletal, Urine | Antimicrobial AgentsAzithromycinCefoxitinCeftarolineCiprofloxacinClarithromycinClindamycinDalbavancinDaptomycinDoxycyclineErythromycinGentamicinLefamulinLevofloxacinLinezolidMinocyclineMoxifloxacinOritavancinOxacillin or NafcillincPenicillin KPenicillin VRifampinTedizolidTelavancinTrimethoprim-<br>sulfamethoxazoleVancomycinAdditional Agents for Urine: |
| Stenotrophomonas maltophilia                                                                              | Blood, CSF, Lower<br>Respiratory, Skin, Soft                                                              | Cefiderocol                                                                                                    |
|                                                                                                    | Tissue, Wound,<br>Musculoskeletal, Urine                                                                  | Minocycline<br>Trimethoprim-<br>sulfamethoxazole                                                                                                    |
|                                                                                                    |                                                                                                    | Additional Agents for Urine:<br>None                                                                                                    |

Addendum to User Manual (AUR) Groups of Eligible Organisms and Assigned Drug Panels with Specimen Types for the NHSN AR Option

| Organism                 | Specimen Type           | Antimicrobial Agents         |
|--------------------------|-------------------------|------------------------------|
| Streptococcus agalactiae | Blood, CSF, Lower       | Ampicillin                   |
|                          | Respiratory, Skin, Soft | Azithromycin                 |
| Streptococcus pyogenes   | Tissue, Wound,          | Cefepime                     |
|                          | Musculoskeletal, Urine  | Cefotaxime                   |
|                          |                         | Ceftaroline                  |
|                          |                         | Ceftriaxone                  |
|                          |                         | Clarithromycin               |
|                          |                         | Clindamycin                  |
|                          |                         | Dalbavancin                  |
|                          |                         | Daptomycin                   |
|                          |                         | Erythromycin                 |
|                          |                         | Levofloxacin                 |
|                          |                         | Linezolid                    |
|                          |                         | Oritavancin                  |
|                          |                         | Penicillin G                 |
|                          |                         | Penicillin V                 |
|                          |                         | Tedizolid                    |
|                          |                         | Telavancin                   |
|                          |                         | Tetracycline                 |
|                          |                         | Vancomycin                   |
|                          |                         |                              |
|                          |                         | Additional Agents for Urine: |
|                          |                         | None                         |

| Organism                 | Specimen Type                                                                            | Antimicrobial Agents                                                                                                    |
|--------------------------|------------------------------------------------------------------------------------------|----------------------------------------------------------------------------------------------------|
| Streptococcus pneumoniae | Blood, CSF, Lower<br>Respiratory, Skin, Soft<br>Tissue, Wound,<br>Musculoskeletal, Urine | AmoxicillinAmoxicillin-clavulanic acidAzithromycinCefepimeCefotaximeCeftarolineCeftriaxoneCefuroximeClarithromycinClindamycinDoxycyclineErtapenemErythromycinImipenemLefamulinLevofloxacinLinezolidMeropenemMoxifloxacinPenicillin GPenicillin VRifampinTetracyclineTrimethoprim-sulfamethoxazoleVancomycin |
|                          |                                                                                          | Additional Agents for Urine:<br>None                                                                                                    |
|                          |                                                                                          |                                                                                                    |

Addendum to User Manual (AUR) Groups of Eligible Organisms and Assigned Drug Panels with Specimen Types for the NHSN AR Option

# Glossary

#### Health Level 7

An international standard messaging system for passing data from one site to another. The Antimicrobial Use and Resistance Reporting System exports data from RPMS to be uploaded to the NHSN platform using HL7 CDA messages.

#### Backloading

To populate the Public Health Authority database with existing data, each site must "backload" or send existing data to the Public Health Authority. This involves a one-time export of all lab tests that resulted in the BLE STATE REPORTING LAB TESTS taxonomy from March 1, 2020, to the present.
## Acronym List

| Acronym | Meaning                                             |
|---------|-----------------------------------------------------|
| AUR     | Antimicrobial Use and Reporting                     |
| CDA     | Clinical Document Architecture                      |
| EHR     | Electronic Health Record                            |
| HIPAA   | Health Insurance Portability and Accountability Act |
| HHS     | Department of Health and Human Services             |
| HL7     | Health Level Seven                                  |
| ICD     | International Classification of Disease             |
| ID      | Identification                                      |
| IHS     | Indian Health Service                               |
| IT      | Information Technology                              |
| LOINC   | Logical Observation Identifiers Names and Codes     |
| NHSN    | National Health Safety Network                      |
| OIT     | Office of Information Technology                    |
| PC      | Personal Computer                                   |
| PHI     | Protected Health Information                        |
| PHR     | Personal Health Record                              |
| PII     | Personally Identifiable Information                 |
| PPN     | Patient Preferred Name                              |
| QA      | Quality Assurance                                   |
| ROB     | Rules of Behavior                                   |
| RPMS    | Resource and Patient Management System              |
| SAC     | Standards and Conventions                           |
| SFTP    | Secure File Transfer Protocol                       |
| SNOMED  | Systemized Nomenclature of Medicine                 |
| SOP     | Standard Operating Procedure                        |
| VPN     | Virtual Private Network                             |

## **Contact Information**

If you have any questions or comments regarding this distribution, please contact the IHS IT Service Desk.

Phone: (888) 830-7280 (toll free)

- Web: <u>https://www.ihs.gov/itsupport/</u>
- Email: itsupport@ihs.gov